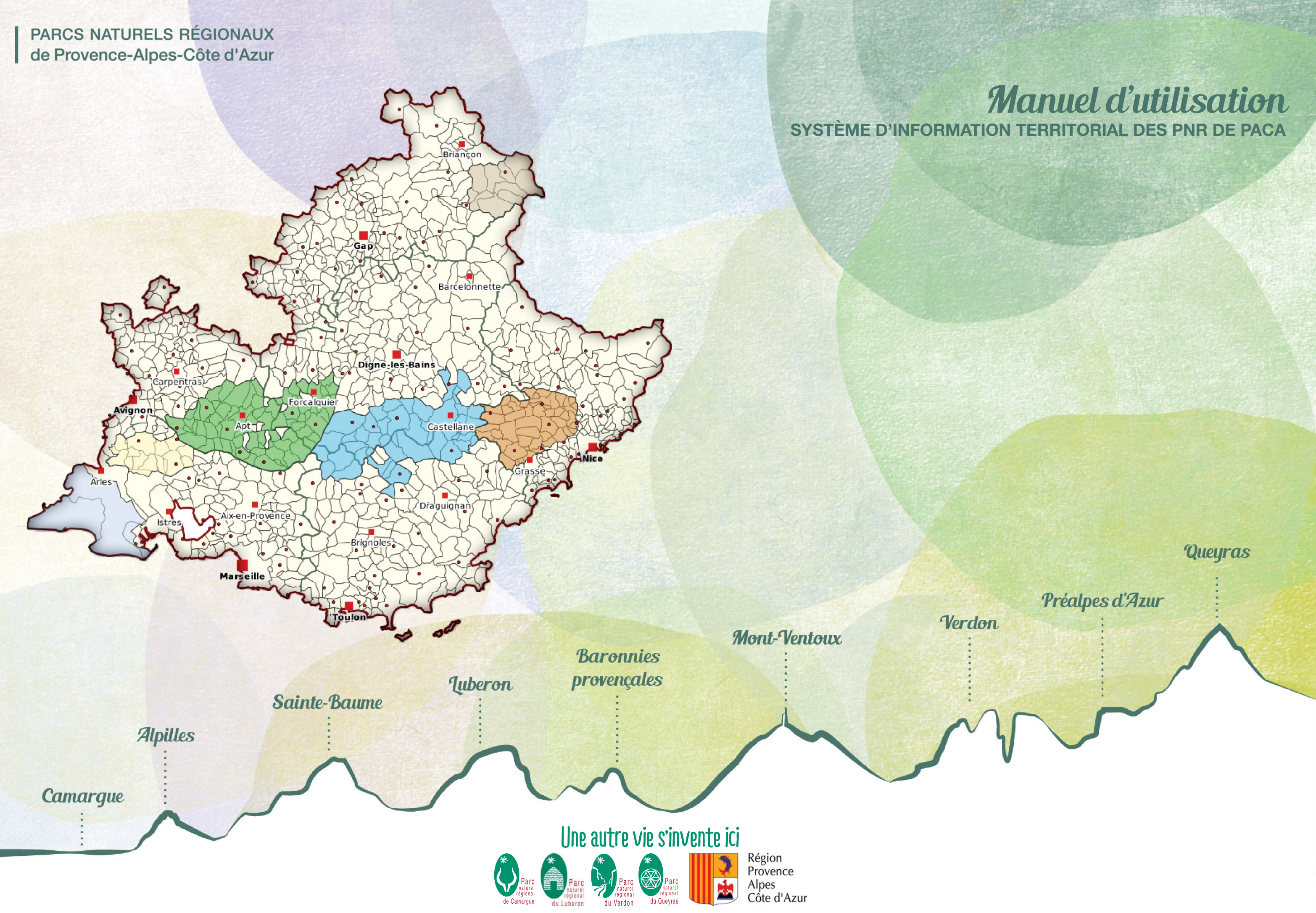

# Sommaire

# 1. ACCÉDER À UNE APPLICATION

### 2. PRÉSENTATION DE L'APPLICATION

Vue d'ensemble de l'application

### 3. AFFICHAGE ET CONSULTATION DES DONNÉES

Consulter des données Afficher une analyse thématique

#### 4. RECHERCHER DES DONNÉES

Via la recherche globale Via la recherche avancée

# 5. SÉLECTIONNER DES DONNÉES

Sélection manuelle Désélectionner

#### 6. FILTRER LES DONNÉES DANS LA CARTE

Filtrer les données grâce à une recherche Filtrer les données grâce à une analyse

# 7. RÉALISER DES CROISEMENTS GEOGRAPHIQUES ENTRE COUCHES DE DONNÉES

### 8. EXPORTER DES DONNÉES

Exporter l'intégralité d'une couche de données Exporter le résultat d'une recherche Exporter le résultat d'une sélection

### 9. METTRE À JOUR DES DONNÉES

Ouverture d'une session de mise à jour Ajouter un objet de type point Ajouter un objet de type polygone Ajouter un objet de type ligne

# 10. METTRE À JOUR DES DONNÉES (SUITE)

Mettre à jour les informations ratachées à un objet Supprimer un objet Déplacer un objet Autres opérations sur les objets

# 11. UTILISER SON ESPACE PERSONNEL

Vue d'ensemble de l'espace personnel, créer et afficher une carte personnalisée

### 12. UTILISER SON ESPACE PERSONNEL (SUITE)

Ajouter des données dans son espace personnel Supprimer des données/groupes de données de son espace personnel

# 13. UTILISER SON ESPACE PERSONNEL (SUITE)

Modifier le style des données dans son espace personnel

# 14. IMPRIMMER UNE CARTE ET PARTAGER UNE APPLICATION

Imprimmer une carte Partager un lien vers la carte

| 1  |
|----|
|    |
|    |
| 4  |
| 5  |
| 6  |
|    |
|    |
|    |
|    |
|    |
|    |
| 14 |

# **1. ACCÉDER À UNE APPLICATION**

Pour accéder au site internet du SIT des PNR de PACA, taper l'URL suivante dans un moteur de recherche :

# http://sit.pnrpaca.org/cartothegue/

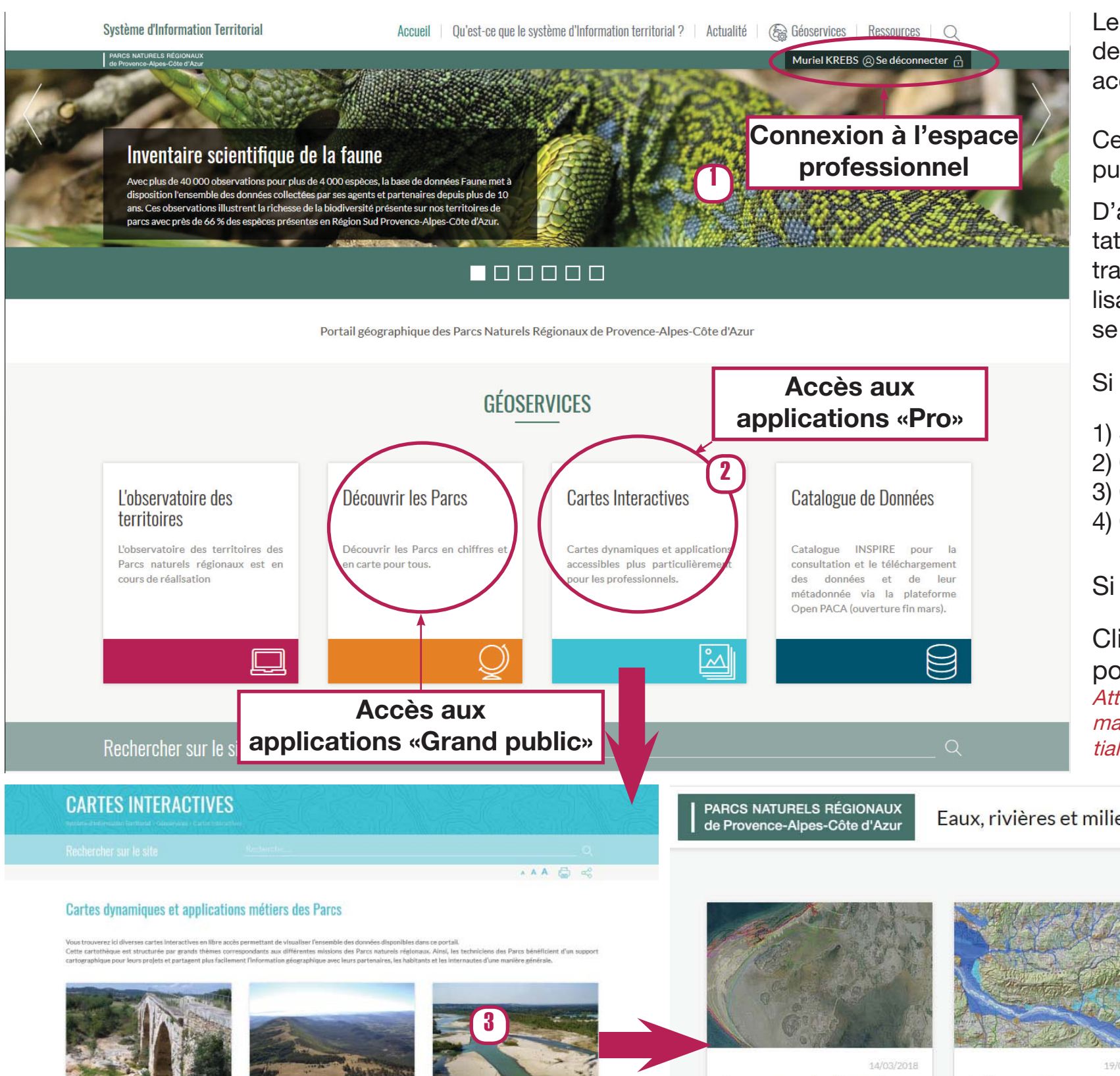

Le SIT des PNR de PACA contient plus de 50 cartes intéractives et applications sur des thèmes variés : aménagement, biodiversité, patrimoine et paysages, milieux acquatiques, agriculture, etc.

Certaines de ces applications sont accessibles au grand public directement depuis la cartothèque, sans identifiants de connexion.

D'autres, par contre, sont plutôt des cartes de travail pour la saisie et la consultation des données par les agents des Parcs, des commune, etc. Ces cartes de travail peuvent contenir des données confidentielles, seulement visibles par les utilisateurs possédant un compte. Pour pouvoir les visualiser, ces utilisateurs doivent se connecter avec leurs identifiants de connexion.

Si vous possédez des identifiants de connexion :

- 1) Se connecter avec ses identifiants
- 2) Cliquer sur «Cartes interactives» pour accéder à la liste des thématiques
- 3) Cliquer sur une thématique pour accéder à la liste des applications
- 4) Cliquer sur une application pour accéder à la carte

Si vous n'avez pas d'identifiants de connexion :

Cliquer directement sur «Découvrir les Parcs» ou sur «Cartes interactives» pour accéder aux différentes thématiques et applications. Attention ! Dans «Cartes interactives», vous aurez accès à toutes les applications disponibles, mais certaines données dans ces applications seront masquées pour des raisons de confidentialité.

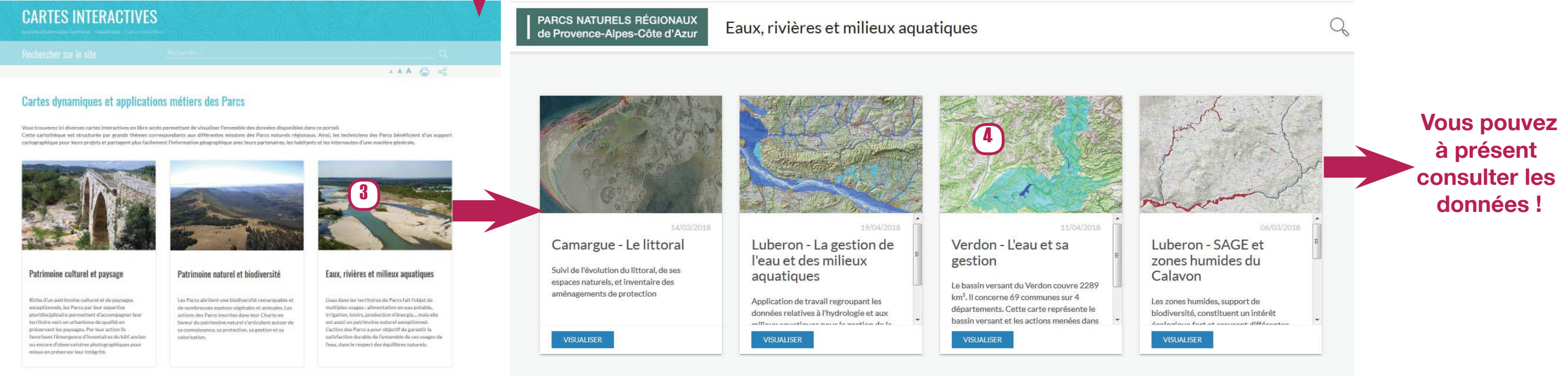

# 2. PRÉSENTATION DE L'APPLICATION

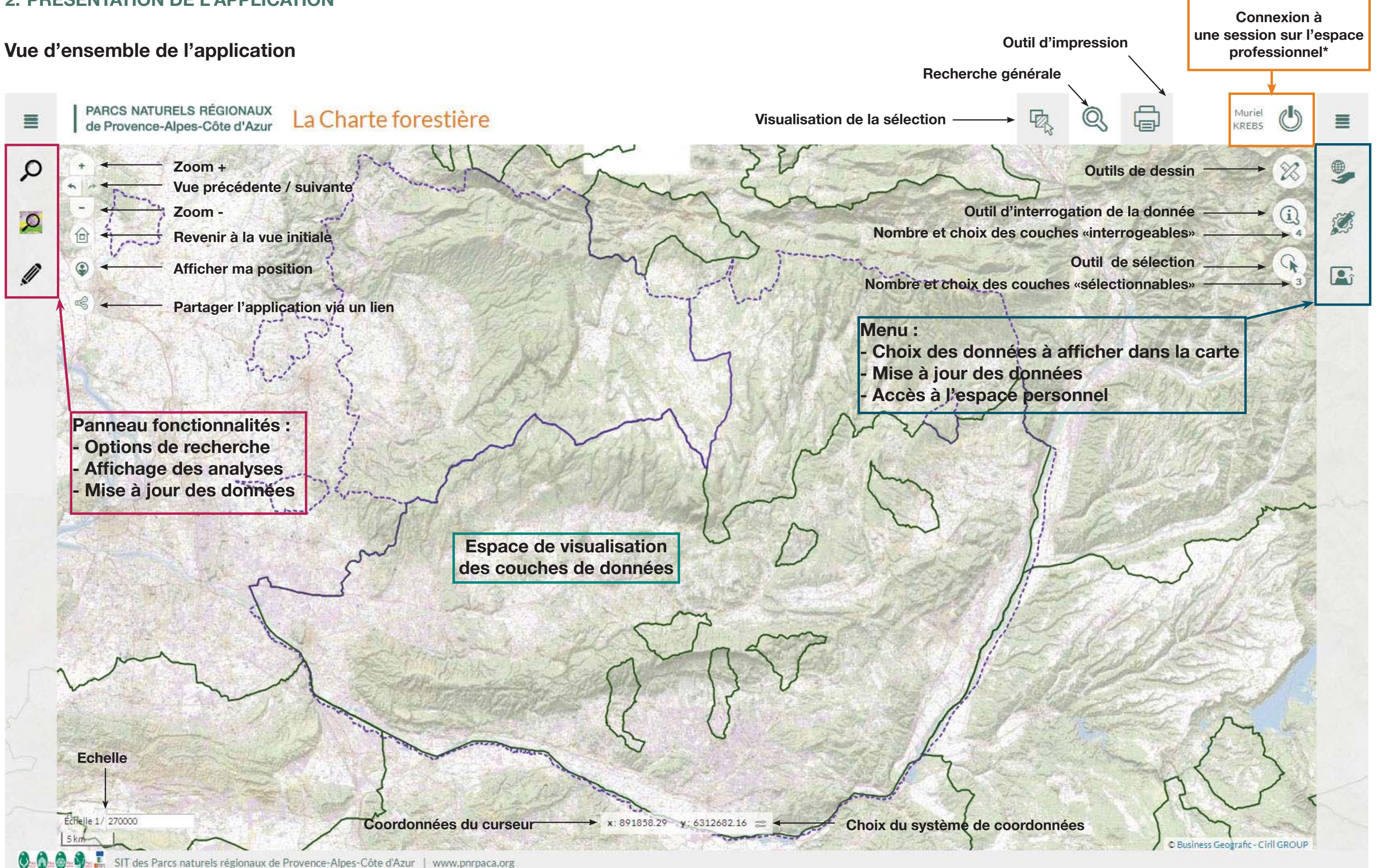

Pour se déplacer dans la carte, cliquer puis déplacer le curseur en maintenant le bouton gauche de la souris enfoncé.

Pour zoomer et dézoomer, on peut également utiliser la molette de la souris.

\* Certaines données, confidentielles, ne sont pas visibles du grand public. En vous connectant à l'espace professionnel, vous vous assurez de pouvoir visualiser toutes les données qui sont disponibles depuis votre session.

# 3. AFFICHAGE ET CONSULTATION DES DONNÉES

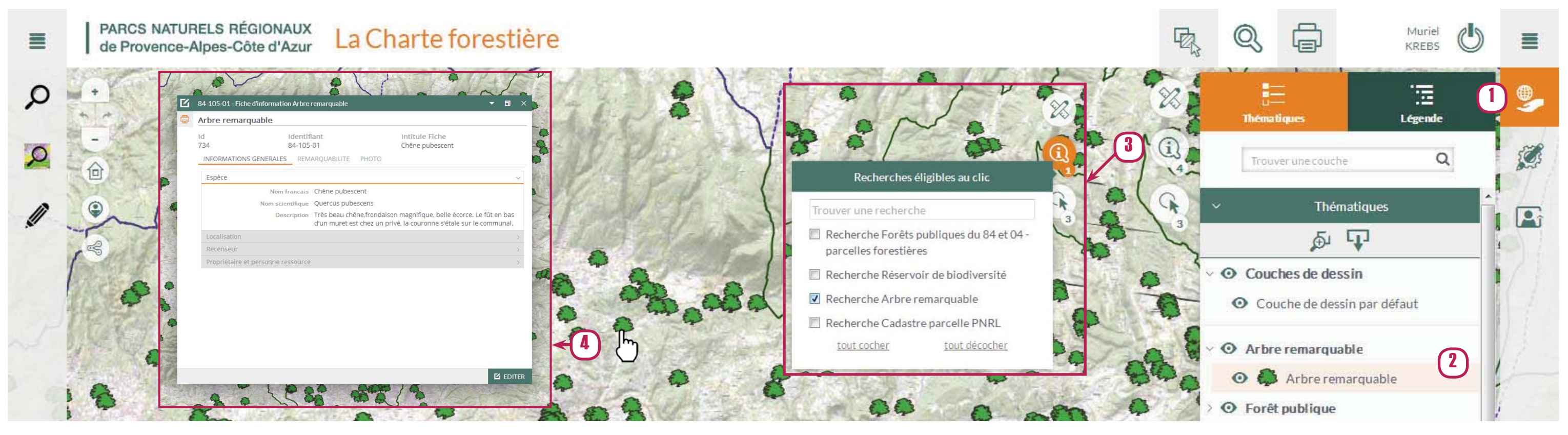

- Possibilité de cliquer sur un objet ۲m
- Pas de clic possible sur l'objet 6

# Consulter des données

1) Cliquer sur le volet «Carte» 🦻 pour afficher la liste des données disponibles

2) Cliquer sur 🗡 pour dérouler un groupe et accéder aux données

Cliquer sur l'icône 🧖 pour afficher la couche de données

Couche de donnée invisible

- Couche de donnée visible
- $\rightarrow$  La donnée s'affiche dans la carte
- 3) Pour consulter les informations relatives à un point, utiliser l'outil d'interrogation a) Cliquer sur la petite bulle avec le chiffre et cocher la donnée à interroger
  - b) Cliquer sur l'icône 🕕 pour sélectionner l'outil d'interrogation
- → Quand l'outil est sélectionné, il s'affiche en orange
- 4) Puis cliquer sur l'objet à interroger dans la carte
- $\rightarrow$  La fiche d'information de l'objet s'ouvre dans une nouvelle fenêtre

# Afficher une analyse thématique

Les analyses thématiques permettent d'afficher une couche de donnée dans la carte en utilisant pour chaque objet un symbole spécifique lié aux caractéristiques de cet objet. Une analyse est spécifiquement liée à une couche de données.

| <b>O</b> Analyses                                                             | 5) Cliquer sur l'icône                          |
|-------------------------------------------------------------------------------|-------------------------------------------------|
| Inventaire Forestier national     Massif du Luberon                           | de la carte pour affich<br>des analyses dipsoni |
| Arbres remarquables                                                           | 6) Cliquer sur la thém                          |
| < Arbres remarquables <p>Analyse Arbre remarquable - Type de propriétaire</p> | 7) Cliquer sur «Applic<br>l'analyse             |
| Type de propriétaire                                                          | Tanaiy3e                                        |
| Sélectionnez une valeur 🔹                                                     |                                                 |
| Type d'environnement                                                          |                                                 |
| Sélectionnez une valeur 🔹                                                     | Autro móthodo :                                 |
| Type de menace                                                                | Autre methode.                                  |
| Sélectionnez une valeur 🔹                                                     |                                                 |
| Département                                                                   | -                                               |
| Sélectionnez une valeur 👻                                                     | Pour afficher une ana                           |
| Territoire                                                                    | waaalala da aaabay a                            |
| Sélectionnez une valeur 🔹                                                     | possible de cocher c                            |
| Accessibilité au public                                                       | liste des couches de                            |
| Sélectionnez une valeur                                                       |                                                 |
| Commune                                                                       | «Carte»                                         |
| Identifiant                                                                   |                                                 |
| Espèce                                                                        |                                                 |
| Appliquer Q                                                                   |                                                 |

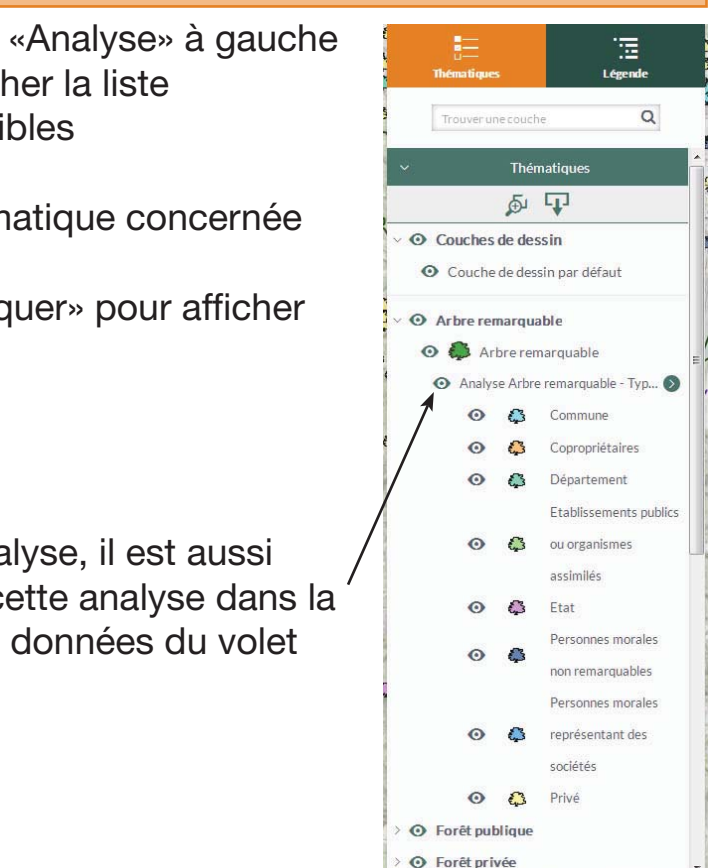

### 4. RECHERCHER DES DONNÉES

Les recherches permettent de localiser des objets dans la carte, en fonction des informations contenues dans leur fiche d'information. On peut ainsi obtenir une liste de toutes les données correspondant à des critères précis, puis les filter sur la carte ou exporter le résultat de la recherche sous la forme d'un tableau de données.

### Via la recherche globale

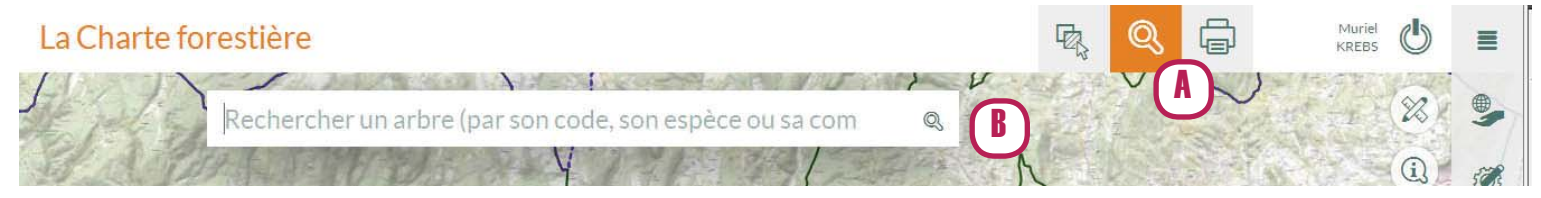

- A) Cliquer sur l'icône de recherche au dessus de la carte
- B) Taper la recherche dans la barre de recherche

### Via la recherche avancée

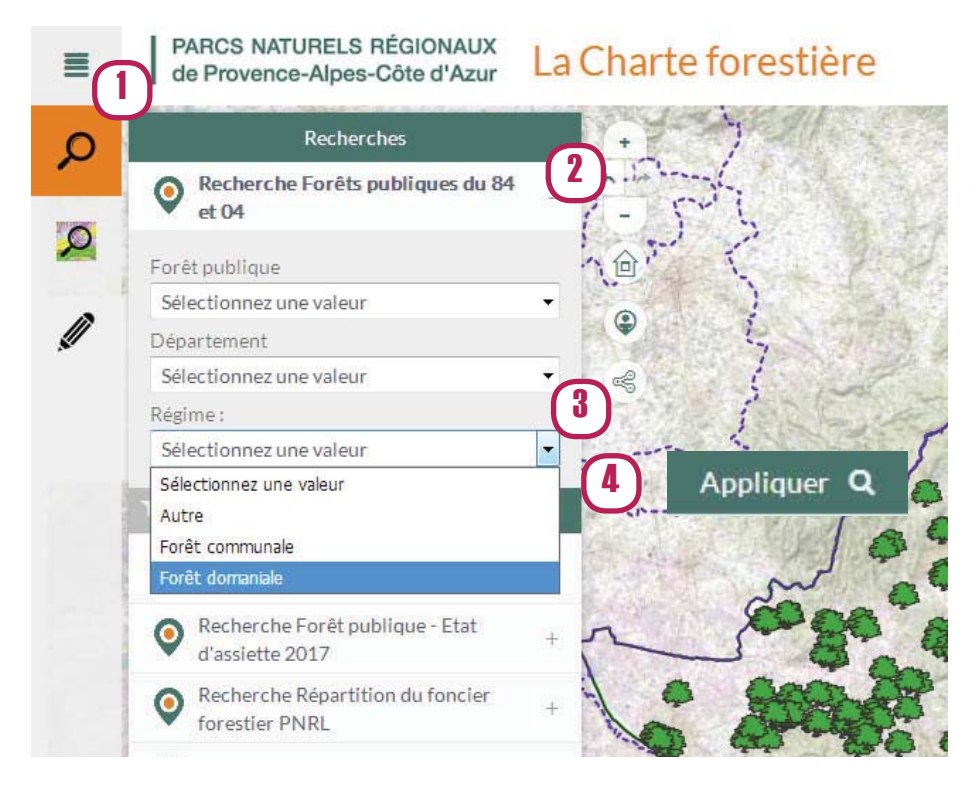

Il y a la possibilité d'enregistrer les options de recherche en cliquant sur l'icône un nom à la recherche.

et en attribuant

Cela permet ensuite d'afficher plus rapidement les résultats sans avoir à saisir de nouveau les options de recherche.

#### Attention !

Les recherches enregistrées sont liées à un utilisateur. Seul l'utlisateur avant enregistré la recherche pourra y avoir accès.

1) Cliquer sur l'icône de recherche en haut à gauche de la carte

2) Cliquer sur + à côté de la recherche concernée pour afficher les options de recherche

3) Choisir la valeur à rechercher dans le menu déroulant ou l'inscrire dans le cadre dédié

4) Cliquer sur «Appliquer» pour lancer la recherche

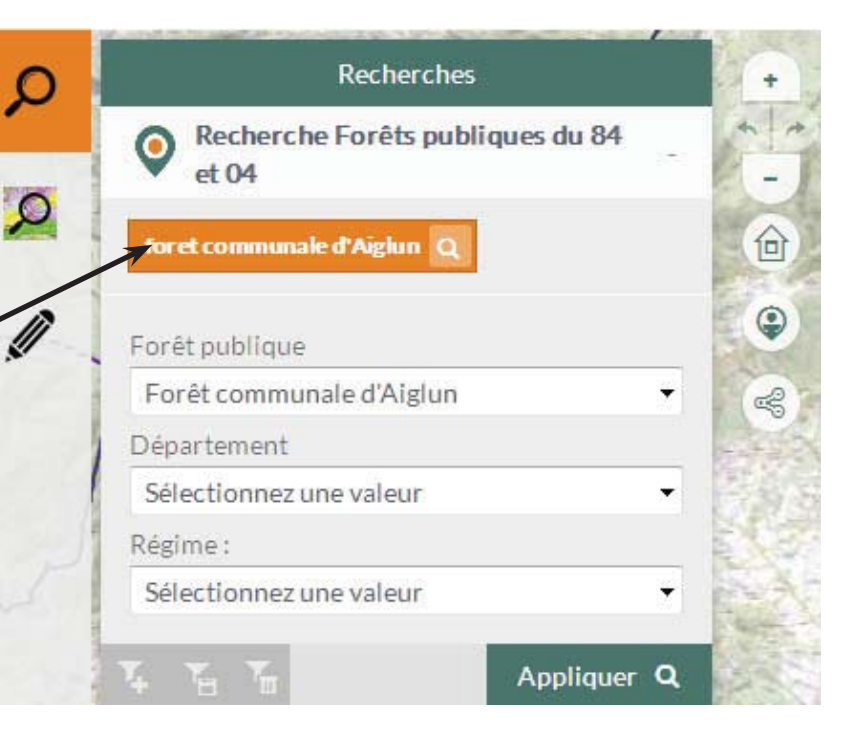

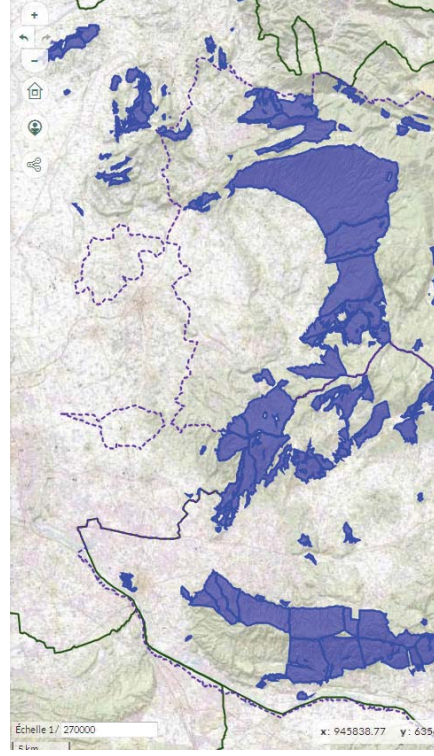

| FFICHER LES CHAMPS ×                         |     | Identifiant | Ŧ | Nom francais    | T |
|----------------------------------------------|-----|-------------|---|-----------------|---|
| en résultat de recherche                     | ۹ 🗎 | 04-192-16   |   | Cèdre du Liban  |   |
| de « Fiche d'information Arbre remarquable » | Q 🗎 | 84-103-12   |   | Pin d'Alep      |   |
| а́ ф                                         | Q 🗎 | 84-052-07   |   | Chêne pubescent |   |
|                                              | Q 🗎 | 04-142-01   |   | Chêne pubescent |   |
|                                              | Q 🗎 | 84-062-06   |   |                 |   |
|                                              | Q 🗎 | 84-003-15   |   |                 |   |
|                                              | Q 🗎 | 84-051-14   |   |                 |   |

a) Afficher seulement les informations simplifiées dans le tableau, pour les résultats de la recherche

b) Afficher l'intégralité des informations disponibles dans le tableau, pour les résultats de la recherche

 $\rightarrow$  La liste des **résultats de la recherche** s'affiche à droite de la carte et un zoom est effectué sur les objets concernés

| man and                               | 28) III<br>Résultais             |
|---------------------------------------|----------------------------------|
| man                                   | Q → Recherche Forêts publiques d |
| 1 - Low                               | G F16907G                        |
| m m                                   | F16908H                          |
| · · · · · · · · · · · · · · · · · · · | F16910J                          |
|                                       | F16912L                          |
|                                       | F16920T                          |
| The and the measure                   | F16921U                          |
| me n                                  | 7 F16924X                        |
|                                       | F16927A                          |
|                                       | F16946T                          |
| S N                                   | F16947U                          |
|                                       | F16950X                          |
| 「「自然」と言語で                             | F16959G                          |
| Salta and                             | F16962J                          |
| A STATES                              | F16964L                          |
|                                       | F16965M                          |
|                                       | F16969Q                          |
|                                       | F169715 -                        |
| 10101.02 - ·                          | page 1                           |

 $\rightarrow$  Pour visualiser l'ensemble des résultats sous forme de tableau, cliquer sur 📃 au dessus de la liste des résultats.

# **5. SÉLECTIONNER DES DONNÉES**

- Il existe deux manières de sélectionner des objets, en vue d'un export ou d'un traitement géographique par exemple:
- par sélection manuelle : cette méthode permet de sélectionner des objets visuellement dans la carte
- · par sélection automatique via une recherche : cette méthode permet de sélectionner des objets en lot en fonction de leurs caractériqtiques

# Sélection manuelle

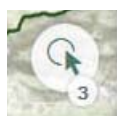

La sélection manuelle de données se fait via l'outil sélection, en haut à droite de la carte

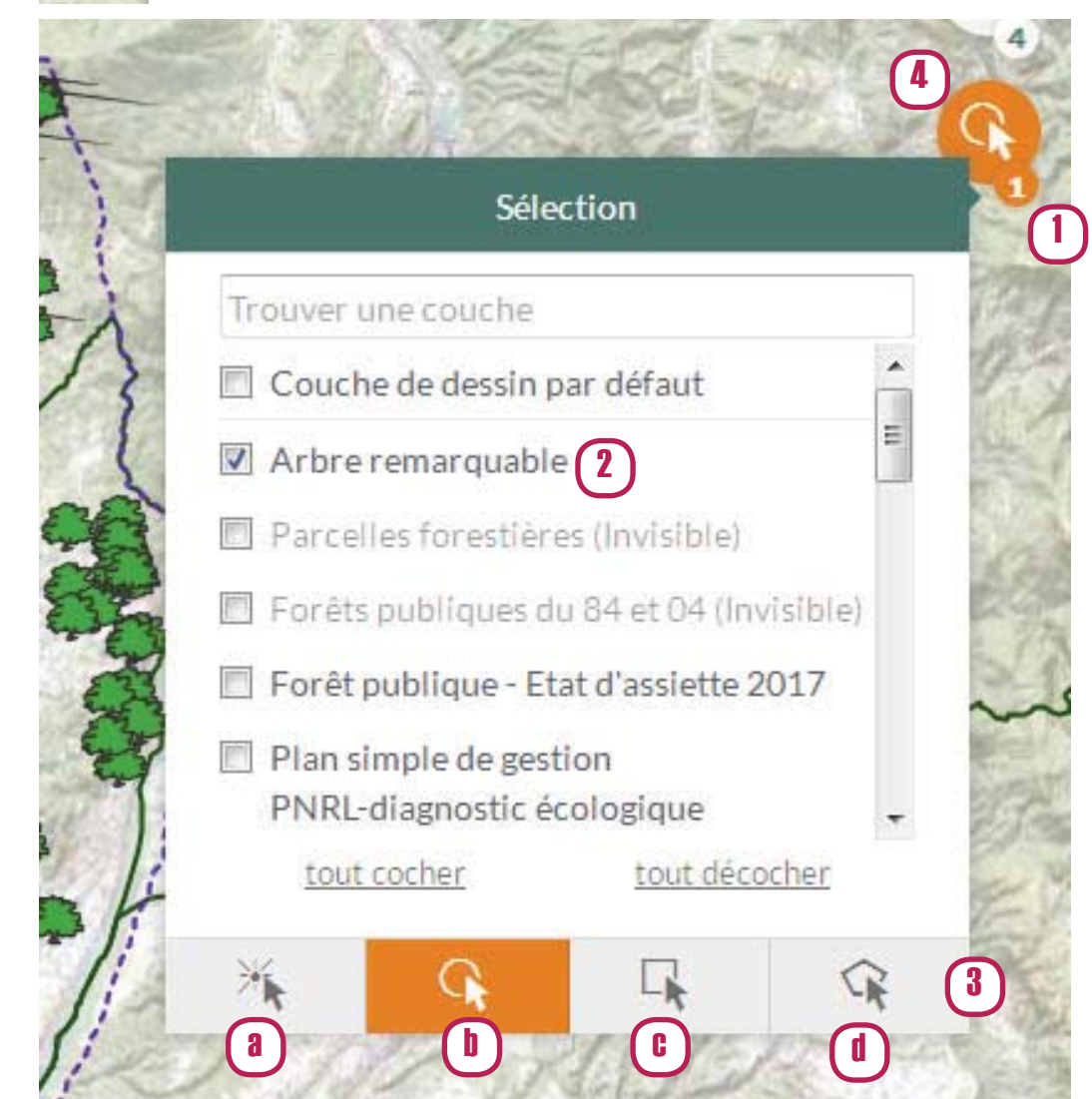

### Méthode de sélection

- a) Sélectionner un point en cliquant dessus
- b) Sélectionner plusieurs objets en traçant un cercle
- c) Sélectionner plusieurs objets en traçant un rectangle
- d) Sélectionner plusieurs objets en traçant un polygone

1) Cliquer sur la petite bulle en bas à gauche de l'icône pour afficher la liste des données sélectionnables

- 2) Cocher la couche de données à sélectionner
- 3) Choisir la méthode de sélection
- 4) Cliquer sur l'outil de sélection pour l'activer  $\rightarrow$  II devient alors orange
- 5) Effectuer un cliquer/glisser dans la carte pour sélectionner manuellement les objets

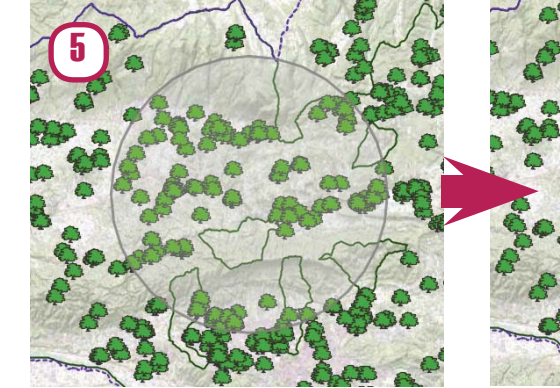

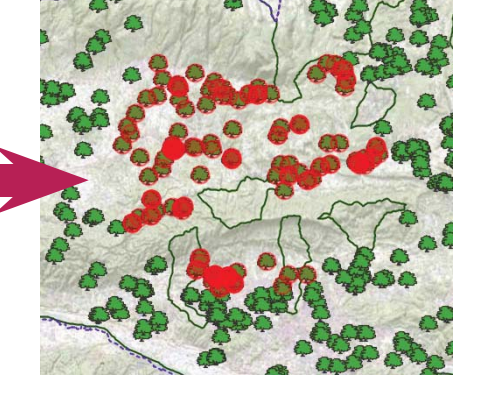

manuelle

# Ex : Résultat de la sélection

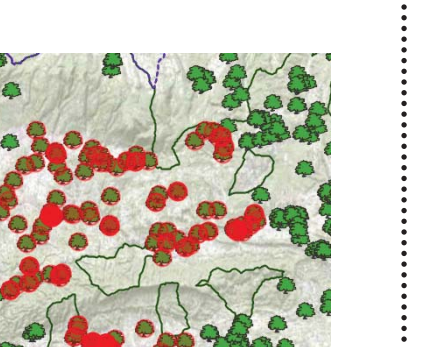

Ex : Sélection manuelle par

# **Désélectionner**

cercle

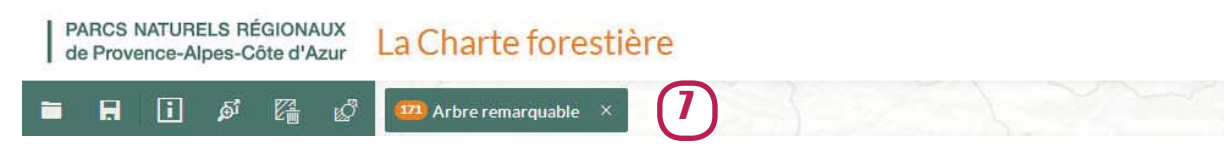

6) Cliquer sur l'icône «Afficher la sélection» au-dessus de la carte

7) Cliquer sur x pour désélectionner

2) En haut du panneau des résultats de recherche, à droite de la carte, cliquer sur «Ajouter à la sélection» (e) pour ajouter tous les résultats de la recherche à une sélection

ou

### Sélection automatique via une recherche

1) Effectuer une recherche

Cliquer sur «Ajouter à la sélection» (f) pour chacun des résultats afin de l'ajouter individuellement à la sélection

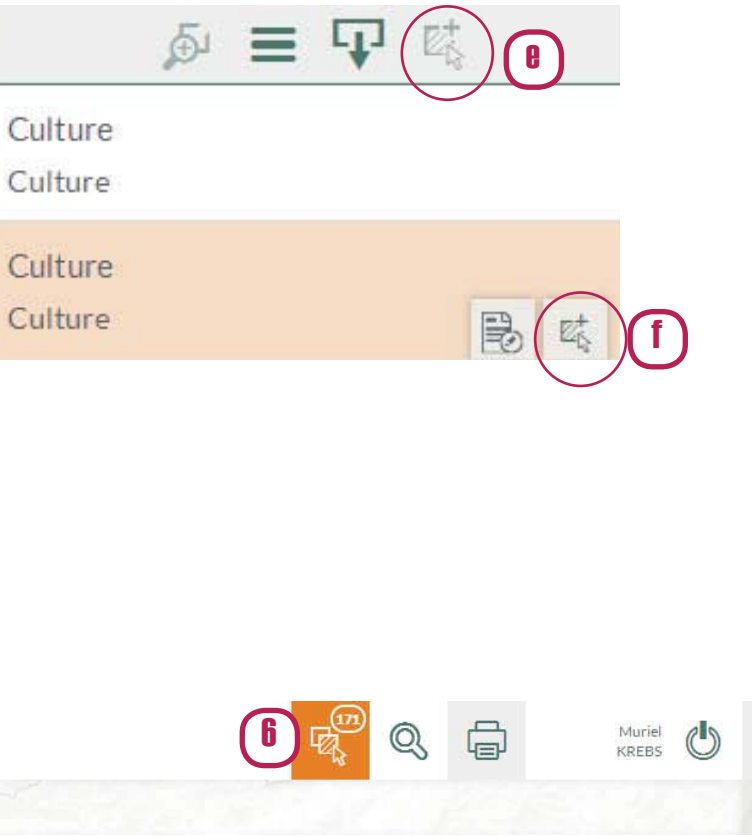

# 6. FILTRER LES DONNÉES DANS LA CARTE

Les filtres permettent de trier les objets d'une couche de données pour n'afficher que ceux répondant à des caractéristiques précises. Il existe deux manières de filtrer les données:

- grâce à une recherche
- via une analyse

### Filtrer les données grâce à une recherche

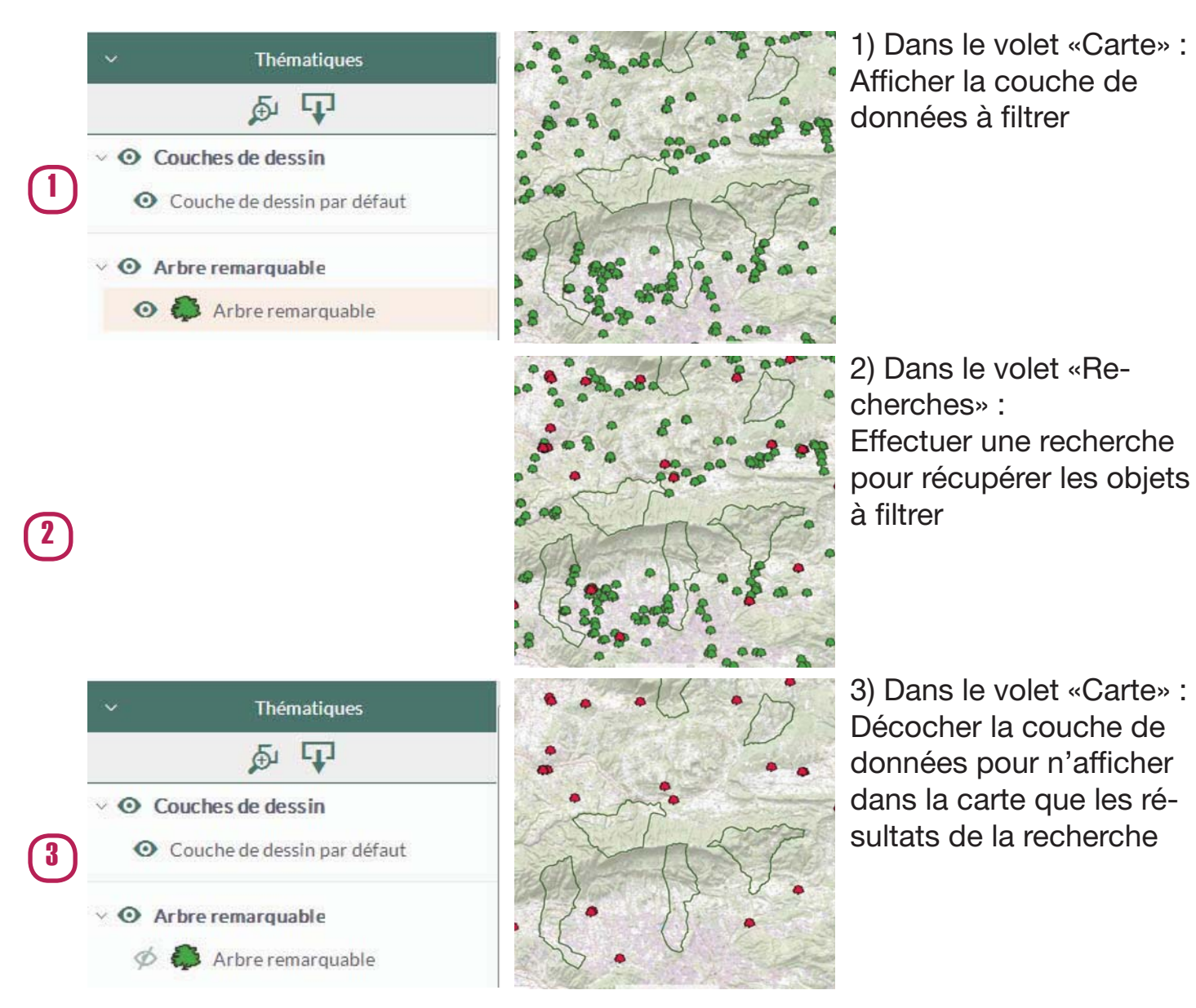

Seuls les résultats de la recherche sont représentés dans la carte. Tous les objets sont représentés avec le même symbole

déjà disponible dans l'application

| < Arbres rema                      | rquables          |            |
|------------------------------------|-------------------|------------|
| Analyse Arbre rema<br>propriétaire | rquable - Type de |            |
| Type de propriétaire               |                   |            |
| Sélectionnez une valeur            |                   | •          |
| Type d'environnement               |                   |            |
| Sélectionnez une valeur            |                   | +          |
| Type de menace                     |                   |            |
| Sélectionnez une valeur            |                   | •          |
| Département                        |                   | $\bigcirc$ |
| Sélectionnez une valeur            |                   | -C         |
| Territoire                         |                   | 2          |
| Sélectionnez une valeur            |                   | -          |
| Accessibilité au public            |                   | 3          |
| Sélectionnez une valeur            |                   | <b>*</b>   |
| Commune                            |                   | _          |
| Identifiant                        |                   |            |
| Espèce                             |                   |            |
|                                    |                   |            |
| 4                                  | 3 Appliquer       | ۹          |

Seuls les objets correspondants aux critères de filtre sont représentés dans la carte Chaque objet est représenté avec un figuré différent en fonction de ses caractéristiques

### Filtrer les données grâce à une analyse

Cette méthode est utilisable seulemnt si une analyse pour cette couche de données est

- 1) Ouvrir la liste des analyses
- 2) Sélectionner dans les menus déroulants
- la valeur de filtre
- 3) Cliquer sur appliquer pour afficher l'analyse filtrée

# 7. RÉALISER DES CROISEMENTS GEOGRAPHIQUES ENTRE COUCHES DE DONNÉES

Les croisements géographiques permettent de sélectionner des objets dans une couche en fonction de leur position géographique par rapport aux objets d'une autre couche

#### ex : Récupérer tous les arbres remarquables qui sont situés à l'intérieur du périmètre de l'unité de gestion forestière «Ocres»

Couche d'intérêt : «Arbres remarquables»

Couche de croisement : «Charte forestière»

Objets d'intérêt : une partie des arbres de la couche «Arbres remarquables» (ceux qui sont situés dans l'unité de gestion «Ocres») Objet de croisement : l'unité de gestion forestière nommée «Ocres» dans la couche «Charte forestière».

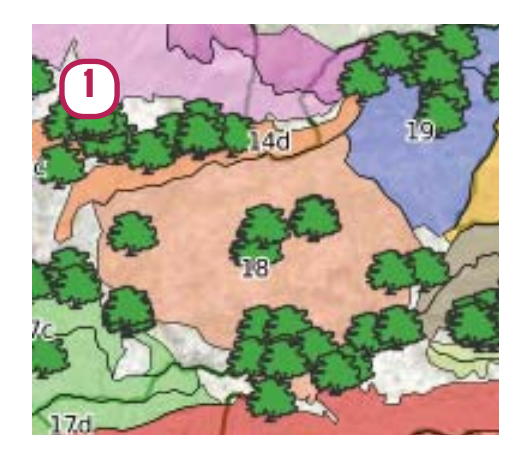

| O Traumar una caucha        |                                       |          |  |  |
|-----------------------------|---------------------------------------|----------|--|--|
| Couche de dessin pa         | r défaut                              |          |  |  |
| Arbre remarquable           |                                       |          |  |  |
| 🔲 Forêts publiques du       | 84 et 04 (Invis                       | sible)   |  |  |
| 🔲 Répartition du foncie     | Répartition du foncier forestier PNRL |          |  |  |
| Charte forestière PN        | NRL - Unité de                        | gestion  |  |  |
| IFN V2                      |                                       |          |  |  |
| Forêt subnaturelles         | PNRL-peupler                          | ments    |  |  |
| ■ ENS PACA<br>✓ tout cocher | × tout o                              | décocher |  |  |
|                             |                                       | ~        |  |  |

1) Dans la carte, afficher les deux couches concernées par le croisement géographique.

ex : ici, ce sont les couches «Charte forestière» (qui contient les unités de gestion forestière), et «Arbres remarquables»

2) Dans l'outil de sélection, cocher la couche de croisement.

ex : ici, il s'agit de la couche «Charte forestière» (qui contient les unités de gestion forestière)

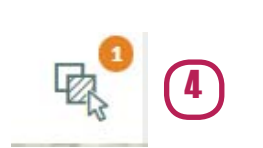

4) Dans le bandeau, en haut à droite de la carte, cliquer sur l'icône permettant d'afficher la sélection

 $\rightarrow$  Le bandeau de sélection se déroule

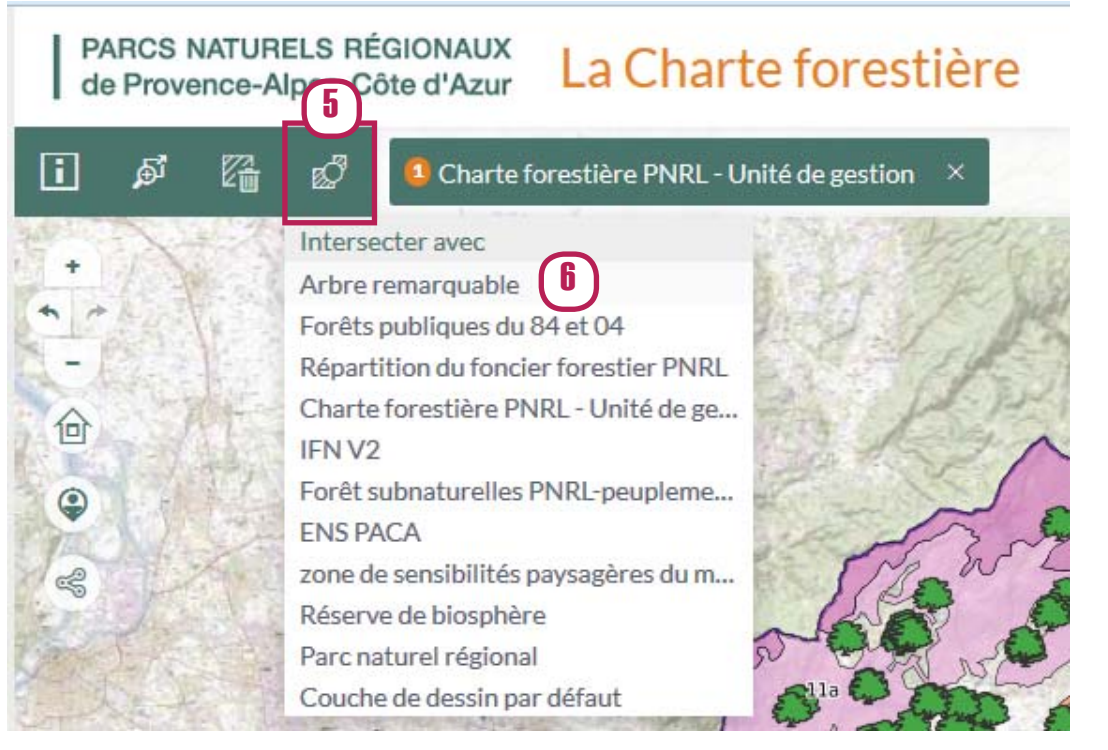

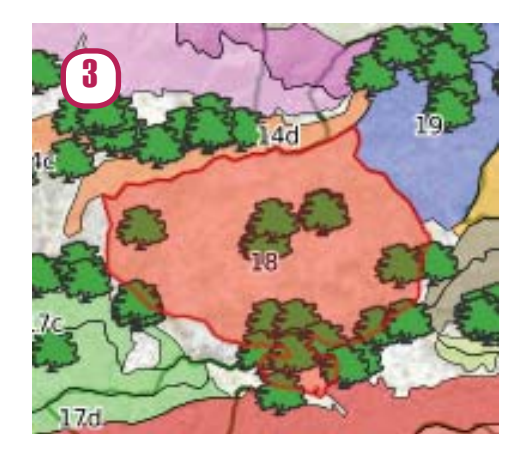

3) Dans la carte, sélectionner manuellement ou via une recherche le(s) objets(s) qui nous intéressent dans la couche de croisement.

ex : ici, la couche de croisement est la couche «Charte forestière». Dans cette couche, on souhaite isoler l'objet nommé «Ocres»

| 😐 Arbre remarqu     | uable ×   |
|---------------------|-----------|
| j∯ Zoomer sur les   | objets    |
| i Afficher les info | ormations |
| 84-032-02           | ×         |
| 84-112-03           | ×         |
| 84-112-09           | ×         |
| 84-112-11           | ×         |
| 84-112-12           | ×         |

8) Cliquer sur «Afficher les informations» pour pouvoir consulter les fiches d'information des objets sélectionnés.

#### *Remarque :*

Il est possible de consulter les données sélectionnées directement dans la carte, mais aussi de les exporter sous forme de tableau ou de ficher SIG (voir §8)

5) Dans le bandeau de sélection, cliquer sur l'icône «Intersecter avec».  $\rightarrow$  La liste des couches disponibles pour

6) Dans la liste des couches disponibles pour l'intersection, choisir la couche d'intérêt, contenant les données qu'on souhaite récupérer.

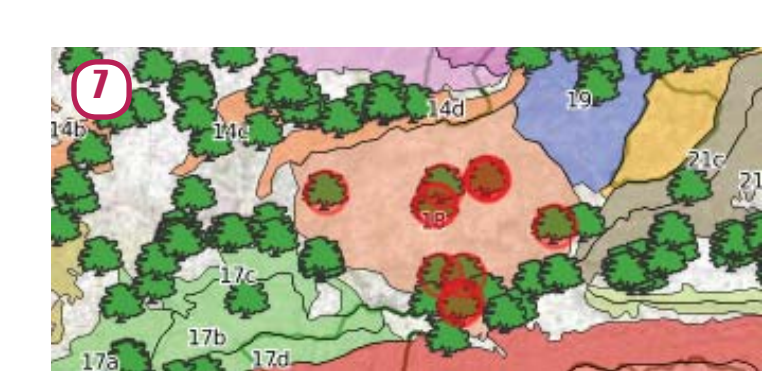

l'intersection apparaît.

7) Le résultat du croisement s'affiche dans la carte

# 8. EXPORTER DES DONNÉES

Permet de récupérer des données depuis la carte en exportant :

- l'intégralité d'une couche de données
- le résultat d'une recherche
- le résultat d'une sélection

Plusieurs formats sont disponibles à l'export :

- tableaux de données (xls, csv, etc.)
- couches SIG (shp, mapinfo, klm, geojson, etc.)
- données GPS (GPX, etc.)

# Exporter l'intégralité d'une couche de données

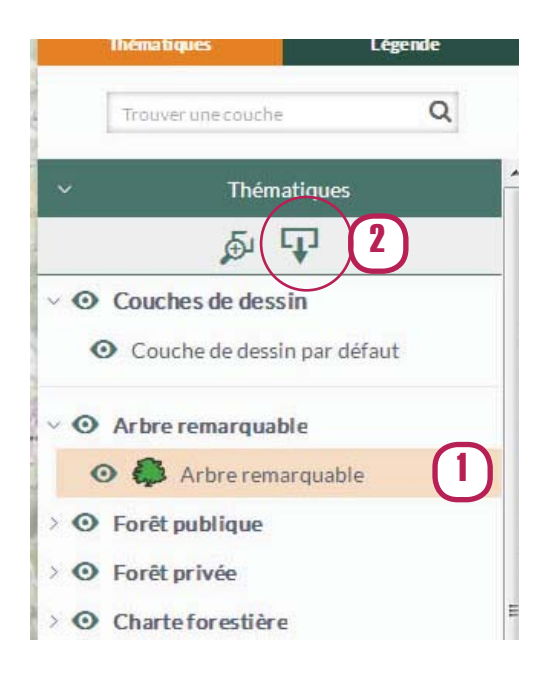

1) Cliquer sur la couche à exporter

 $\rightarrow$  Elle devient orange lorsqu'elle est sélectionnée

2) Cliquer sur l'icône «Exporter la couche sélectionnée»  $\rightarrow$  La fenêtre d'export de données s'ouvre

3) Choisir le format d'export dans le menu déroulant

4) Dans le cas d'un export SIG, choisir le système de projection des données

 $\rightarrow$  Par défaut, laisser Lambert 93

5) Cocher pour limiter l'export aux données visibles dans l'emprise actuelle de la carte

# Exporter le résultat d'une recherche

1) Effectuer une recherche

2) En haut du panneau des résultats de recherche, cliquer sur «Exporter la recherche» (a)

- 3) Spécifier les modalités d'export :
- → Exporter les champs affichés
  - en résultat de recherche : permet d'exporter uniquement les informations simplifiées des objets, visibles dans le résultat de la recherche
  - dans la fiche d'information : permet d'exporter toutes les informations disponibles dans la fiche d'information pour les objets recherchés
- → Exporter les données jointes Permet d'exporter en même temps que les données de la couche, les données d'une autre table rattachées à cette couche (ex : cadastre)

| Il est également possible d'ex | porter le résultat d |
|--------------------------------|----------------------|
| des résultats en cliquant sur  | XIS                  |

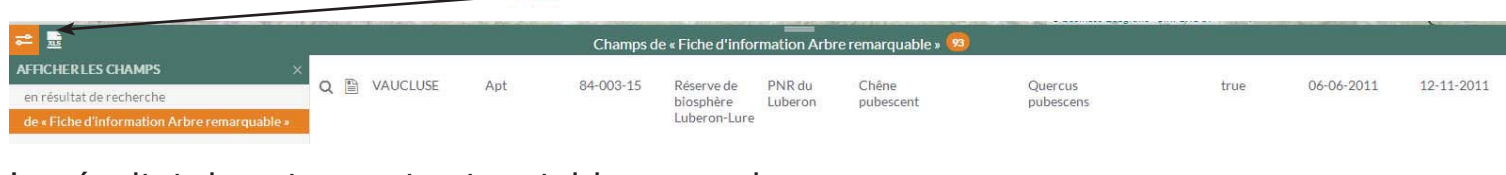

Le résultat de cet export est un tableau excel

# Exporter le résultat d'une sélection

- 1) Sélectionner les objets à exporter dans la carte
- 2) Dans le bandeau en haut de la carte, cliquer sur «Afficher la sélection»

3) Dans le bandeau en haut de la carte, cliquer sur la sélection puis sur «Afficher les informations»

→ Le panneau des résultats de recherche s'ouvre. Il contient tous les objets sélectionnés

4) Cliquer sur «Exporter la recherche», choisir les modalités d'export et exporter la sélection

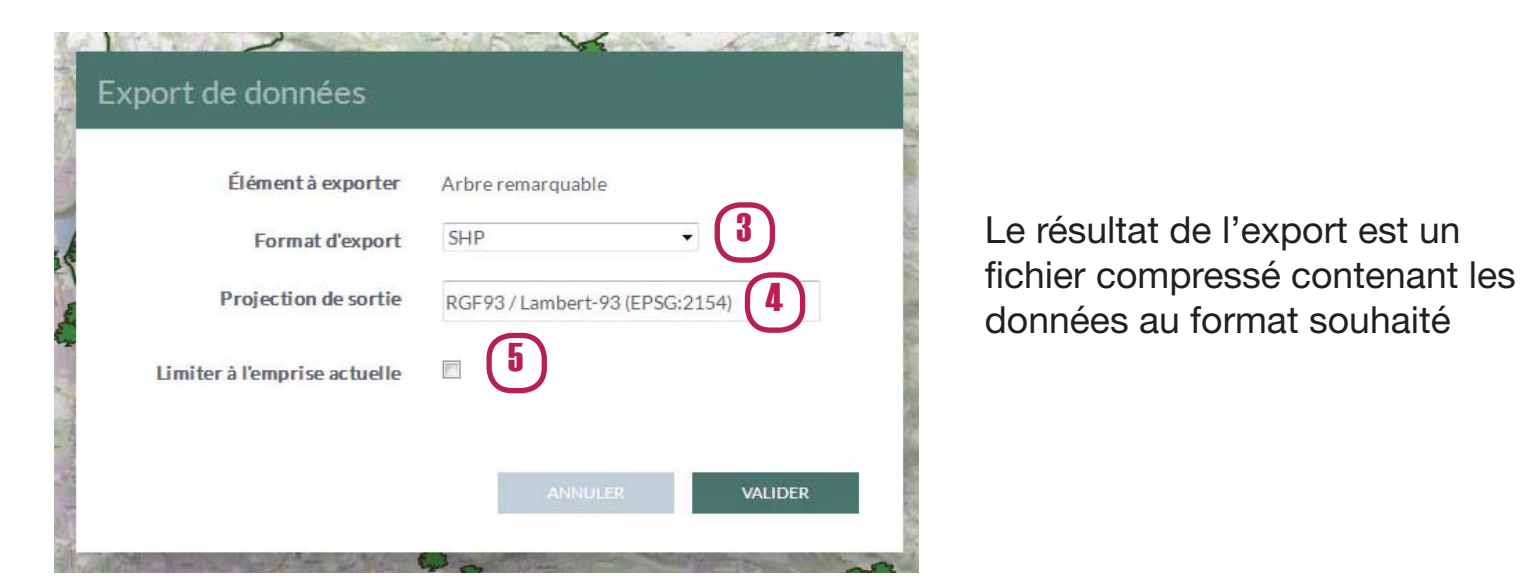

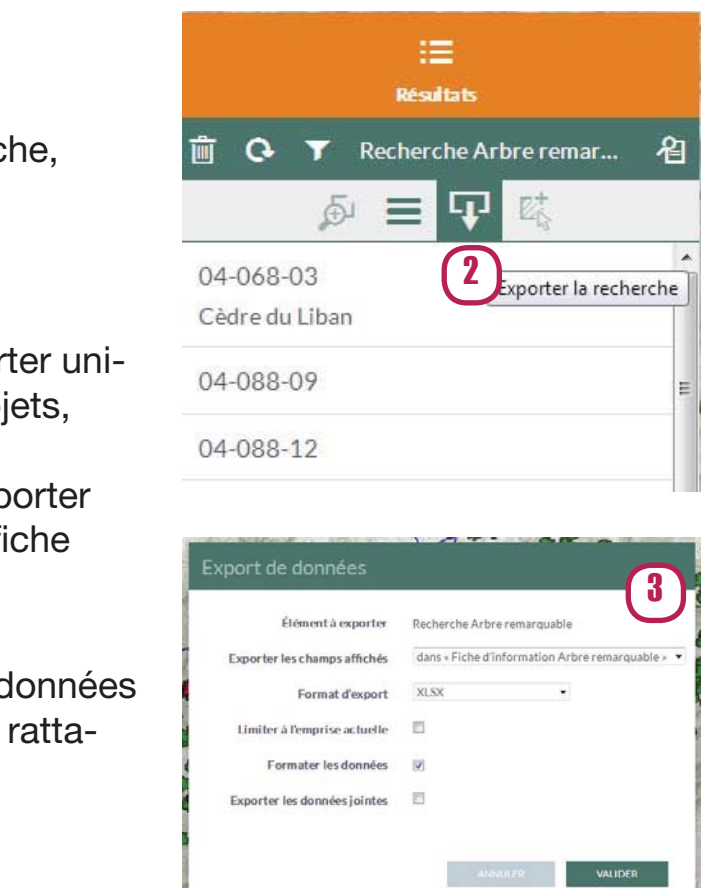

l'une recherche à partir de la vue tabulaire

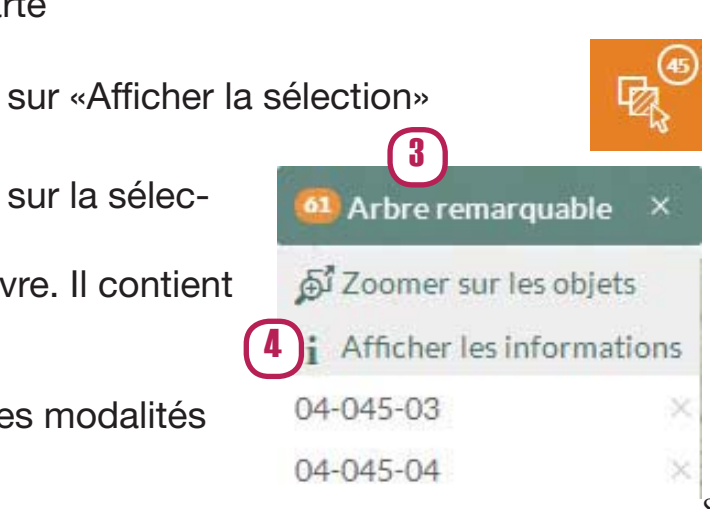

# 9. METTRE À JOUR DES DONNÉES

- Permet de créer de nouvelles données ou de mettre à jour une donnée déjà existante. Dans une couche de données, il est possible : - de créer de nouveaux objets, en traçant des points, des lignes ou des polygones dans la carte
- de modifier la géométrie d'objets déjà existants (ex : redéfinir les contours d'un polygone représentant le périmètre d'une forêt)
- de modifier les informations rattachées à un objet

# Ouverture d'une session de mise à jour

Toutes les couches de données présentes dans la carte ne sont pas modifiables.

(2)

ENREGISTRER

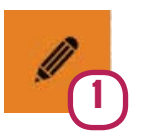

1) Pour voir quelles sont les couches de donées modifiables, cliquer sur l'icône «Mise à jour de couches» dans le bandeau à gauche de la carte

Mise à jour

Modification Relevés faune PNRL (Max

Modification Perchoptère PNRL -

Placettes d'alimentation

9

Modification Castor : Indices de

présence PNRL

gallardo)

- $\rightarrow$  Le volet de mise à jour s'ouvre, avec la liste des couches disponibles en modification
- 2) Cliquer sur la couche à modifier
- $\rightarrow$  3) Les outils de mise à jour apparaissent en haut de la carte

Remarque : lorsqu'une session de mise à jour est lancée les objets déjà présents dans la couche de donnée apparaissent estompés

# Ajouter un objet de type point

3)

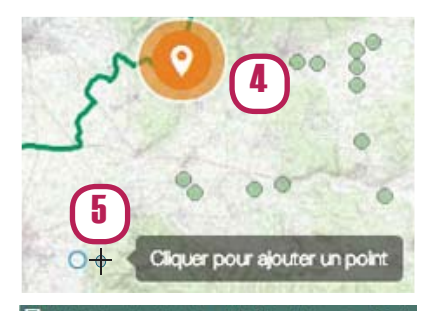

| Fiche d'information R | elevés faune PNRI. (Max gallard 👻 🖬 🗙 |
|-----------------------|---------------------------------------|
| Relevés faune PNRL    |                                       |
| Id                    | 5 (C)                                 |
| Groupe                |                                       |
| Espèce                |                                       |
| Statut                |                                       |
| Commentaire           |                                       |
|                       | 6                                     |
| Date                  |                                       |
| Précision date        |                                       |
| Observateur           | Max Gallardo                          |
| Auteur                | krebs.m                               |
| * REMISE À ZÉRO       |                                       |

- 4) Cliquer sur l'outil «Point» pour le sélectionner  $\rightarrow$  II devient orange lorsqu'il est actif
- 5) Cliquer dans la carte à l'endroit souhaité pour placer le point
- $\rightarrow$  Une fiche d'information vierge s'ouvre pour le point nouvellement créé

6) Remplir la fiche d'information en renseignant les diférentes caractéristiques du point via les champs de texte, les menus déroulants, cases à cocher, etc.

7) Cliquer sur «Sauvegarder» pour que les modifications effectuées sur la fiche d'information soient prises en compte

# Ajouter un objet de type polygone

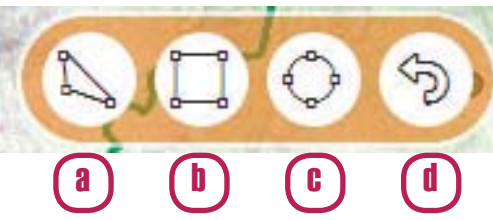

Les étapes d'ajout d'un polygone sont les mêmes que celles pour l'ajout d'un point

a) Outil polygone : permet de tracer un polygone à main levée. Cliquer une fois dans la carte à l'endroit voulu pour placer chaque sommet, puis double-cliquer pour terminer le polygone

b) Outil rectange : permet de tracer un rectangle. Effectuer un cliquer/glisser dans la carte pour placer le rectangle à l'endroit voulu

c) Outil cercle : permet de tracer un cercle de rayon défini. Cliquer dans la carte à l'endroit où doit se trouver le centre du cercle, puis faire glisser sans lacher la souris pour déterminer le diamètre du cercle.

d) Retour en arrière : permet de revenir en arrière en cas d'erreur de tracé

# Ajouter un objet de type ligne

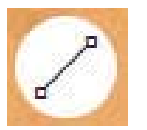

Outil ligne : Cliquer une fois dans la carte pour placer chaque sommet puis double-cliquer pour terminer la ligne

Les étapes d'ajout d'une ligne sont les mêmes que celles pour l'ajout d'un point

Attention ! Il est possible d'ajouter plusieurs point, lignes ou polygones dans la même session de modification MAIS NE PAS OUBLIER DE CLIQUER SUR «ENREGISTRER» UNE FOIS LES MODIFICATIONS EFFECTUÉES POUR QU'ELLES SOIENT PRISES EN COMPTE

Edition de la couche "Relevés faune PNRL (Max gallardo)"

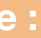

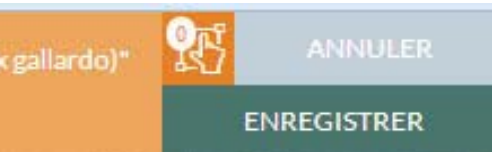

# 10. METTRE À JOUR DES DONNÉES (SUITE)

# Mettre à jour les informations ratachées à un objet

1) Avec l'outil d'interrogation, cliquer sur l'objet à modifier  $\rightarrow$  La fiche d'information de l'objet s'ouvre

2) En bas à droite de la fiche d'information, cliquer sur «Éditer» pour rendre la fiche modifiable

3) Modifier les données de la fiche

4) Sauvegarder les modifications

# Supprimer un objet

Pour supprimer un objet, on peut uvrir sa fiche d'information, cliquer sur «Éditer» pour rendre la fiche modifiable, puis sur «Supprimer».

Pour supprimer un groupe d'objet, il faut sélectionner ces objets dans la carte, passer en mode mise à jour et cliquer sur l'icône de suppression qui apparait dans la barre d'outils.

# Déplacer un objet

- 1) Basculer la couche de données en mode mise à jour.
- 2) Sélectioner l'objet
- 3) Déplacer l'objet par cliquer/glisser dans la carte Une croix apparait sur l'objet au survol pour aider à saisir le bon objet

4) Enregistrer la session de mise à jour pour que le déplacement soit pris en compte. Le point n'est réellement déplacé qu'après l'enregistrement.

# Autres opérations sur les objets

Ces oppérations sont disponibles lorsque la couche de données est ouverte en mode modification et que l'objet à modifier est sélectionné

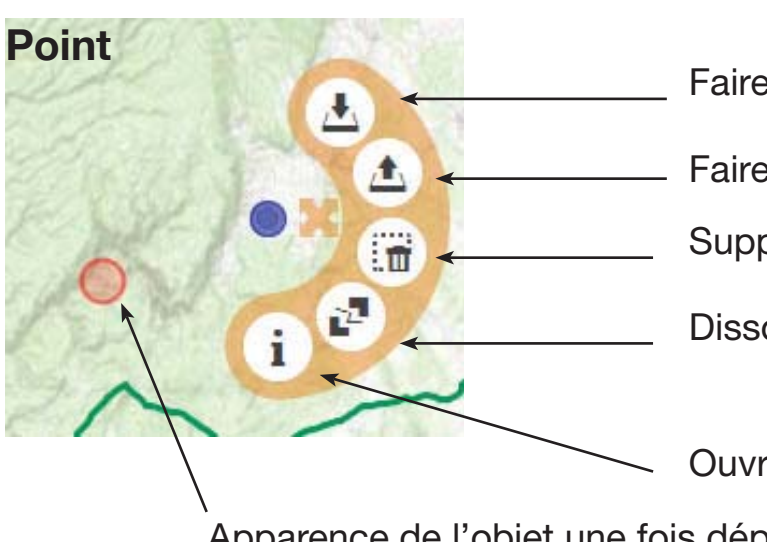

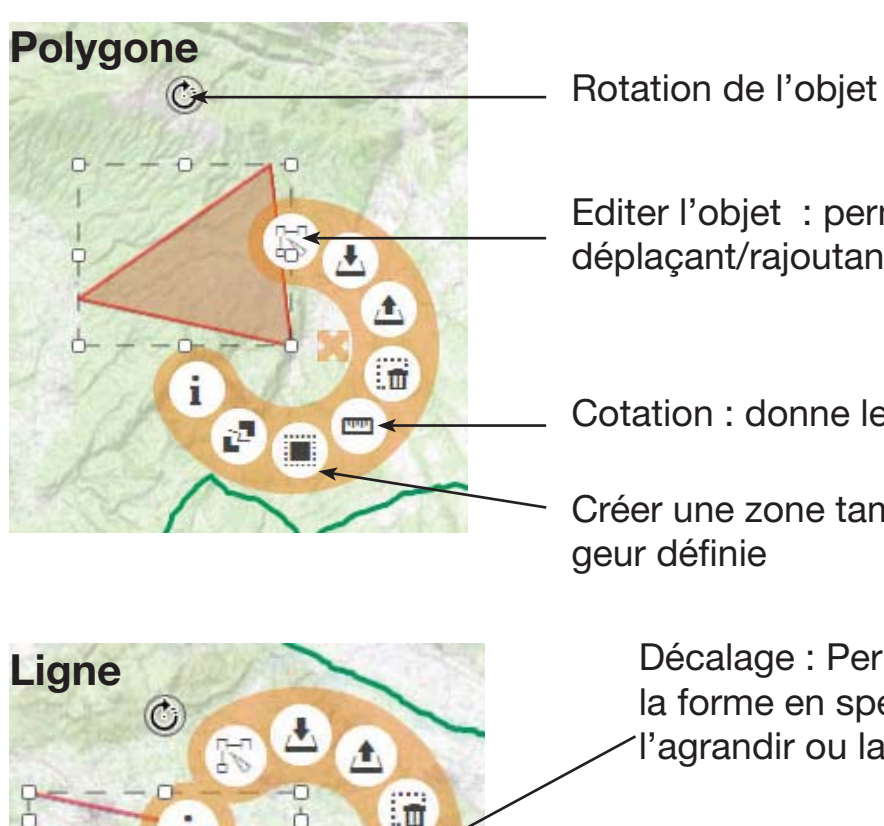

Continuer la ligne depuis la fin : cliquer une fois dans la carte pour rajouter le sommet suivant à la ligne et double-cliquer pour terminer la ligne

Continuer la ligne depuis le début : cliquer une fois dans la carte pour rajouter le sommet suivant à la ligne et double-cliquer pour terminer la ligne

Faire passer l'objet au premier plan

Faire passer l'objet à l'arrière plan

Supprimer l'objet

Dissocier

Ouvrir la fiche d'information Apparence de l'objet une fois déplacé et avant enregistrement

Editer l'objet : permet de remodeler le polygone en déplaçant/rajoutant/supprimant des sommets

Cotation : donne les dimentions/surface de l'objet

Créer une zone tampon autour de l'objet, d'une lar-

Décalage : Permet de décaler l'intégralité de la forme en spécifiant la valeur du décalage, l'agrandir ou la réduire

#### 11. UTILISER SON ESPACE PERSONNEL

L'espace personnel permet, comme son nom l'indique, de personnaliser une carte selon ses besoins :

- en modifiant l'apparence des données affichées dans la carte (modification des symboles, ajout d'étiquettes, etc.)

- en ajoutant des données supplémentaires à la carte (en puisant dans le lot de données disponibles dans le catalogue des PNR de PACA ou en intégrant ses propres couches de données)

L'espace personnel est rattaché à la session de l'utilisateur. Les cartes créées au sein de cet espace ne sont visibles que par la personne qui les a créées.

#### Vue d'ensemble de l'espace personnel, créer et afficher une carte personnalisée

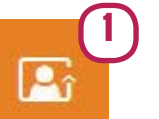

1) Pour accéder à l'espace personnel, cliquer sur l'icône «Cartes disponibles dans mon espace personnel», dans le bandeau à droite de la carte  $\rightarrow$  Le volet espace personnel s'ouvre

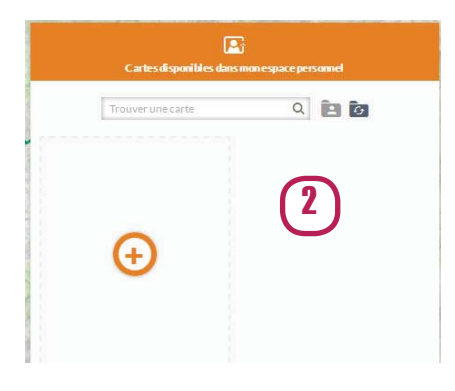

2) Cliquer sur + pour créer une nouvelle carte personnalisée

 $\rightarrow$  L'interface de création de carte s'affiche. Par défaut, toutes les couches de données présentes dans la carte «de base» sont ajoutées à la nouvelle carte, avec leur symbologie. Mais les styles de chacunes de ces couches sont maintenant accessibles, et il devient possible de les modifier.

3) Personnaliser la carte selon vos besoins

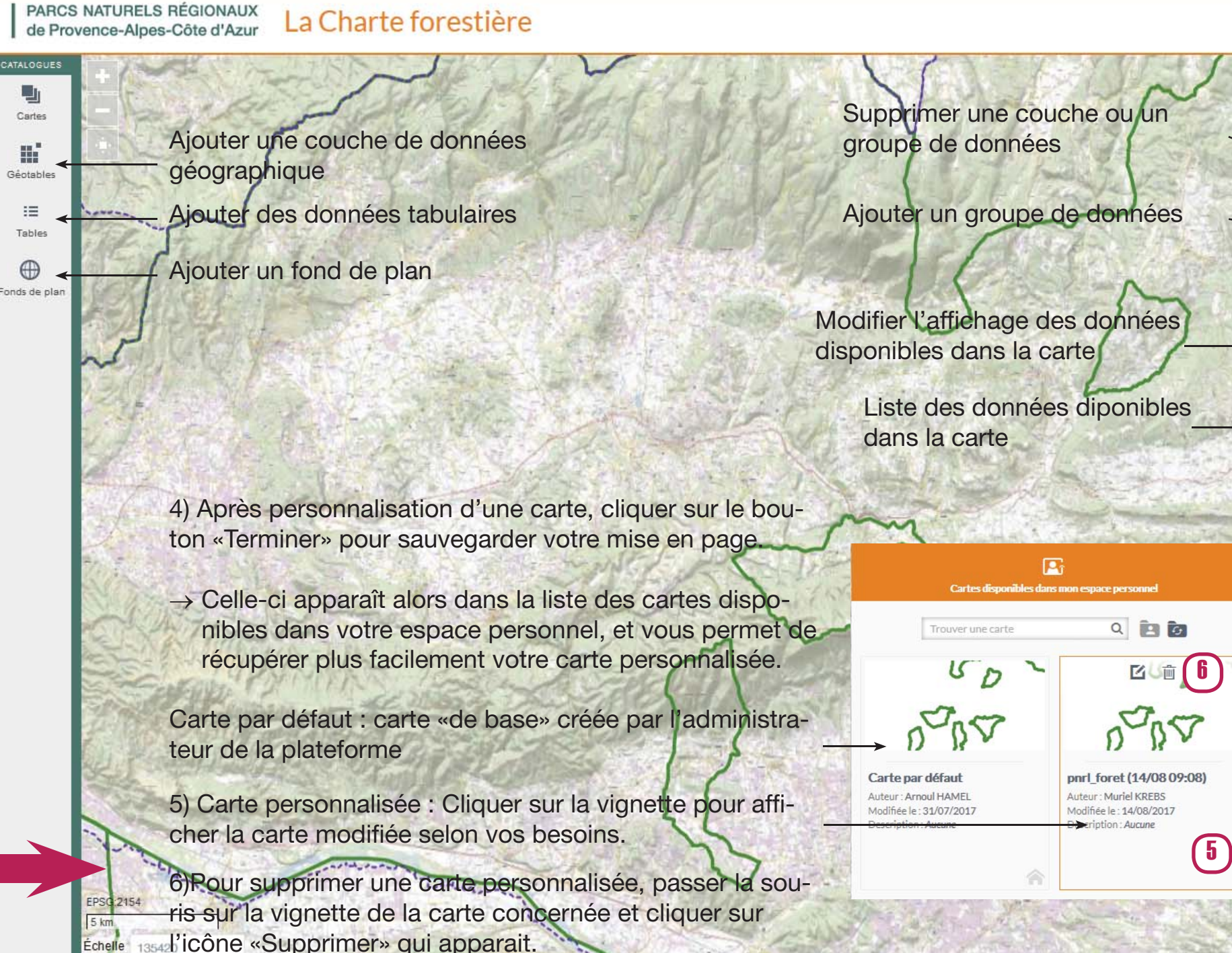

|      | ESPACE PERSONNEL<br>Muriel<br>KREBS     | <b>P</b> î |
|------|-----------------------------------------|------------|
| , Ľ  | Print_foret (14/08 09:08)               |            |
|      |                                         | iner       |
|      |                                         | ī          |
| 1    | Thémutique Propriétés Mise à jour       | Infos      |
|      |                                         |            |
| No.  | > II 💿 Incendie                         | /          |
| 2    | > II • Arbre remarquable                | - /        |
| S    | > 🗉 🗿 Forêt publique                    | 1          |
| 14/2 | > II O Forêt privée                     | /          |
| 26   | > 🛙 🗿 Charte forestière                 | 1          |
|      | > II • Inventaire forestier national    | /          |
|      | > II 👁 Trame de vieux bois              | /          |
|      | > II 👁 ENS                              | 1          |
|      | > 🎚 👁 Massif du Luberon                 | 1          |
|      | Périmètres divers                       | /          |
| 病    | > II 👁 Cadastre                         |            |
|      | - Fonds de plan                         |            |
|      | 💋 🐗 Orthophotographie 20cm 2015 Alpes 🌘 | 1          |
|      | 💋 🝬 Orthophotographie 20cm 2015 Vauclu  | /          |
| 4    | O 🗽 IGN-SCAN Express25® - 2014          | /          |
| 10   | 💋 🌺 IGN-SCAN25® v3 - 2014               | 1          |
| 1    | 🤣 🎇 IGN-SCAN100® v2 - 2014              | /          |
| 110  | 💋 🎆 IGN-SCAN Etat-major® - 2014         |            |
|      | 🛷 🎆 Carte de Cassini                    | 1          |

### 12. UTILISER SON ESPACE PERSONNEL (SUITE)

#### Ajouter des données dans son espace personnel

|            |             | the second second second second second second second second second second second second second second second se |          | SIMPLE                                   | AVANCE                        |        |
|------------|-------------|----------------------------------------------------------------------------------------------------|----------|------------------------------------------|-------------------------------|--------|
|            | Алпи        | iler 🔛                                                                                                    | Terminer | Nom                                      | Arbre remarquable             |        |
|            | 1 m.        |                                                                                                    |          | Visible dans la légende de l'application | <ul><li>✓</li><li>■</li></ul> |        |
| 19 A       | - <u></u> : | 6 <sup>D</sup>                                                                                                  | ī        | Visible au démarrage de l'application    |                               |        |
| xématique: | Propriétés  | Mise à jour                                                                                                    | Infos    | Détails visibles dans la légende         |                               |        |
|            |             |                                                                                                    |          | Déplié par défaut                        |                               |        |
|            | <b>A T</b>  | · 🕂 · 🔟                                                                                                    |          | Supprimer                                | Annuler                       | Valide |

1) Ajouter un nouveau groupe de couche dans la carte (facultatif), qui contiendra les nouvelles couches de données à ajouter.

2) Renommer le nouveau groupe de couches

3) Cliquer sur l'icône 🗹 à droite du nouveau groupe créé pour accéder aux propriétés d'affichage du groupe de couches

4) Modifier si besoin les propriétés d'affichage du groupe de couche

La base de données interparc des PNR de PACA contient déjà une grande quantité de données. Lorsque vous souhaitez ajouter une nouvelle couche de données dans votre espace personnel, vérifiez en premier lieu si la donnée en question ne se trouve pas déjà dans le catalogue. Si c'est le cas, vous pouvez l'ajouter directement à votre espace personnel depuis ce catalogue. Sinon, il est également possible d'importer vos propres lots de données.

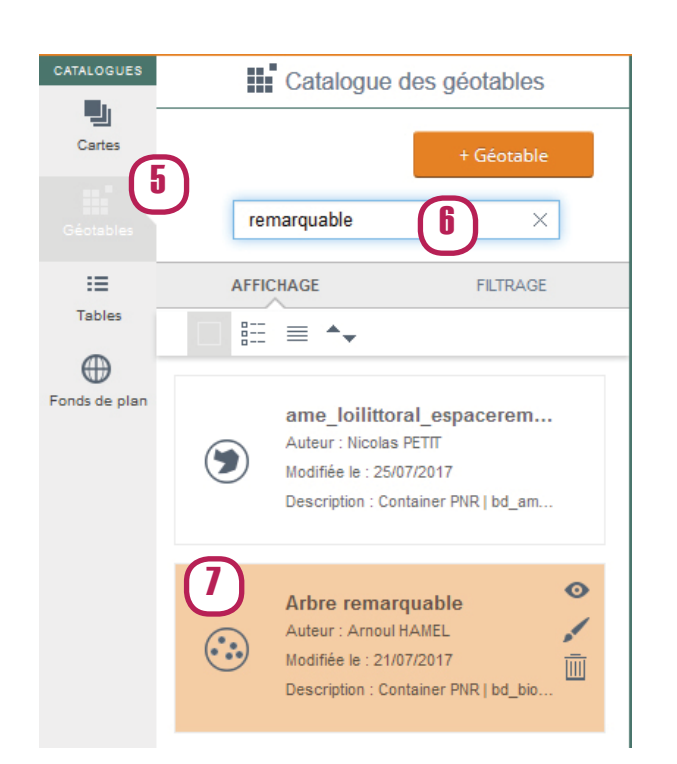

5) Pour rechercher une donnée dans le catalogue, cliquer sur l'icône «Géotables» a gauche de la carte.

6) Taper votre recherche sous la forme de mots clefs dans la zone prévue à cet effet (un seul mot à la fois)

ex: pour ajouter la couche des arbres remarquables, taper «arbres» ou «remarquable»

→ Un filtre est effectué sur les données présentes dans le catalogue, qui permet de repérer plus rapidement la couche recherchée.

7) Si la couche de données à ajouter se trouve déjà dans le catalogue, il ne reste plus qu'à la sélectioner et à l'ajouter à la carte par glisser/déposer

→ Elle s'ajoute alors à la liste des couches à droite de la carte et il devient possible de la glisser à l'endroit souhaité dans l'arborescence 8) Si la couche de données à ajouter n'est pas dans la base, cliquer sur le bouton «+ Géotable», puis sur «Envoi de fichers» pour importer vous propres données dans votre espace personnel.

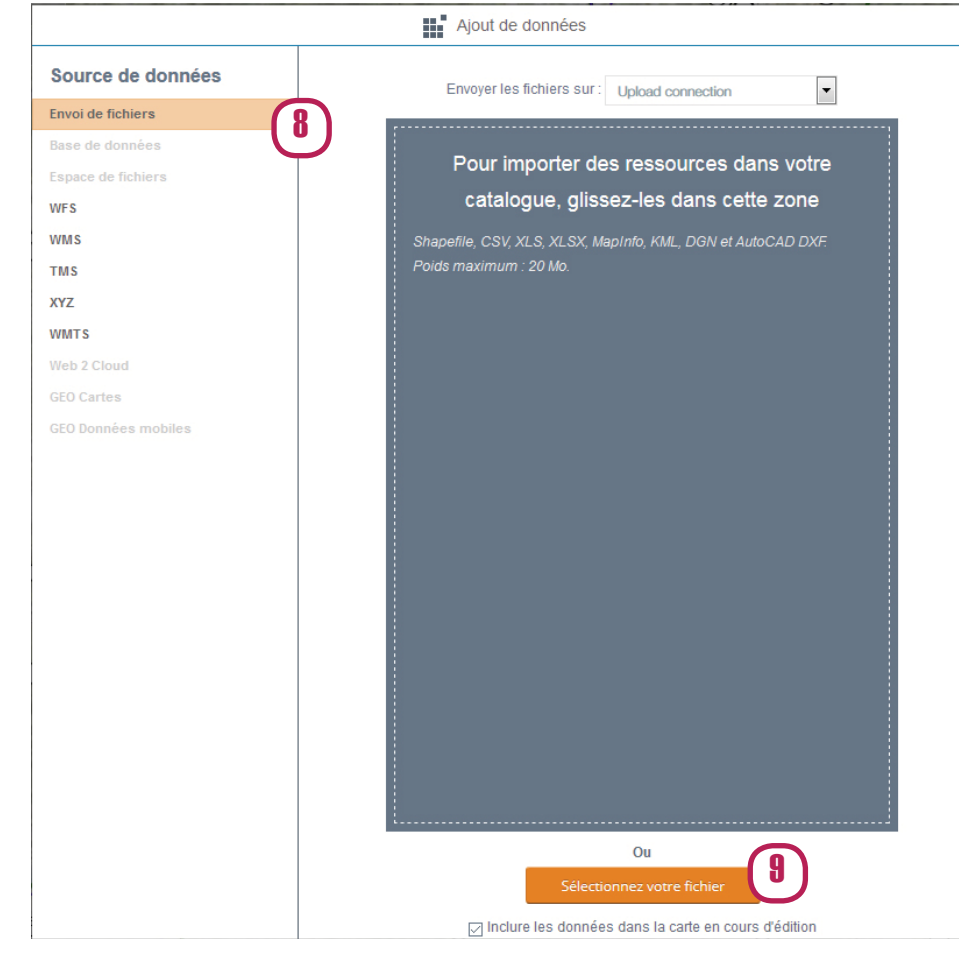

9) Cliquer sur le bouton «Sélectionnez votre fichier», choisir le fichier à ajouter puis cliquer sur «Ouvrir»

### Attention! Pour imprter une couche au format shapefile, il faut que les 4 fichiers (.shp, .dbf, .prj, .shx) soient regroupés dans un fichier compressé (.zip)

10) Cocher «Inclure les données dans la carte en cours d'édition» pour que le fichier importé soit automatiquement ajouté à la carte

# Supprimer des données/groupes de données de son espace personnel

Pour supprimer une donnée de son espace personner, sélectionner la donnée à supprimer en cliquant dessus (elle apparait alors en orange), puis cliquer sur l'icône «Supprimer» il juste au dessus de la liste des couches. Idem pour supprimer un groupe de couches.

### 13. UTILISER SON ESPACE PERSONNEL (SUITE)

#### Modifier le style des données dans son espace personnel

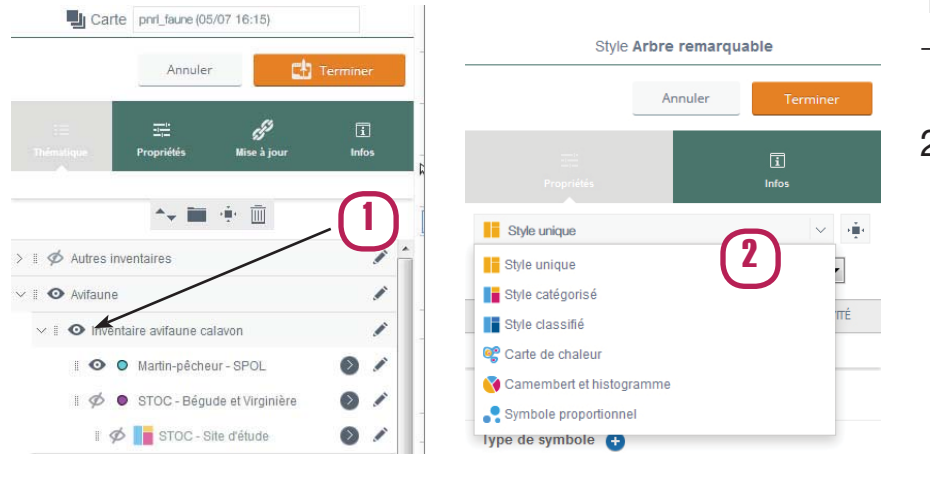

1) Pour changer le style d'une couche de données, cliquer sur le symbole en face du nom de la couche, dans la légende.  $\rightarrow$  Le volet «style de la couche» s'ouvre

2) Choisir le type de symbologie voulue

- Style unique : tous les objets de la couche auront le même style
- Style catégorisé : pour donner à chaque objet de la couche un style différencié en fonction de ses caractéristiques (ex : forêt de pins en bleu, forêt de chênes en vert, etc.)
- Style classifié : s'utilise pour représenter des informations quantitatives, regroupées en classes (ex : classes de surface, densité, etc.)
- Symbole proportionnel : s'utilise pour représenter des informations quantitatives, en valeur absolue (ex : population, etc.)

3) Choix du seuil de visibilité des données : La donnée ne s'affichera dans la carte que lorsque le zoom sera situé entre les deux valeurs indiquées.

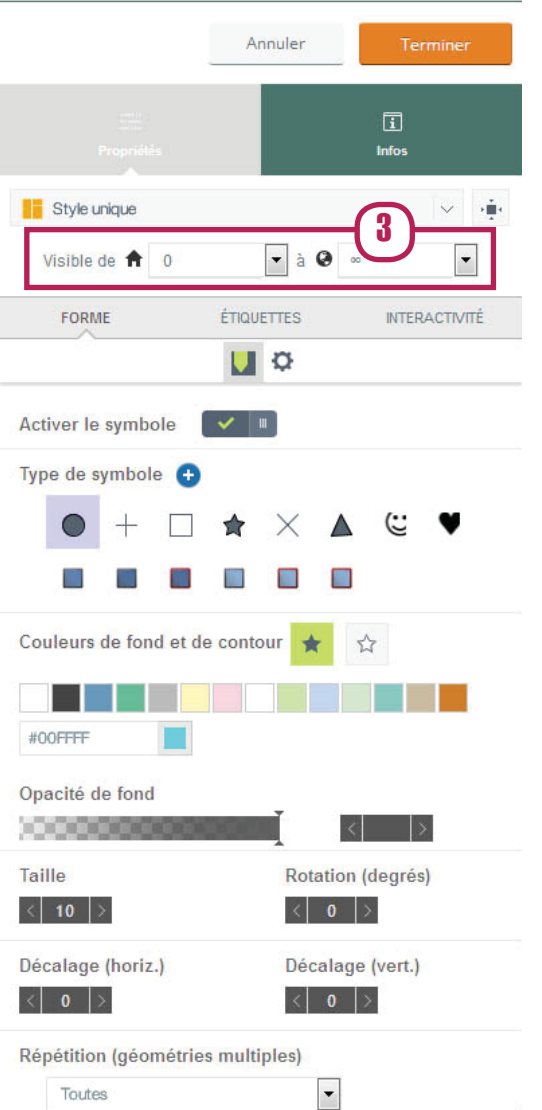

Style PNRL Martin-pêcheur - SPOL

| FORME                | ÉTIQUETTES       | INTERACTIVITÉ |
|----------------------|------------------|---------------|
|                      | V D              |               |
| Activer le symbole   | <b>~</b>         | <b>(4a)</b>   |
| Type de symbole      | )                | $\cup$        |
| • + □                | $\star \times I$ |               |
|                      |                  |               |
| Couleurs de fond et  | de contour 🚖     | 습             |
|                      |                  |               |
| #00FFFF              |                  |               |
| Opacité de fond      |                  |               |
| 00000000             | I                | <             |
| Taille               | Rotatio          | on (degrés)   |
| < 10 >               | < 0              | > >           |
| Décalage (horiz.)    | Décala           | age (vert.)   |
| < 0 >                | < 0              |               |
| Répétition (géométri | ies multiples)   |               |
| Toutes               | •                |               |

4a) Paraméter le style d'une couche de points: Choix de la forme, taille, couleur, angle de rotation du symbole.

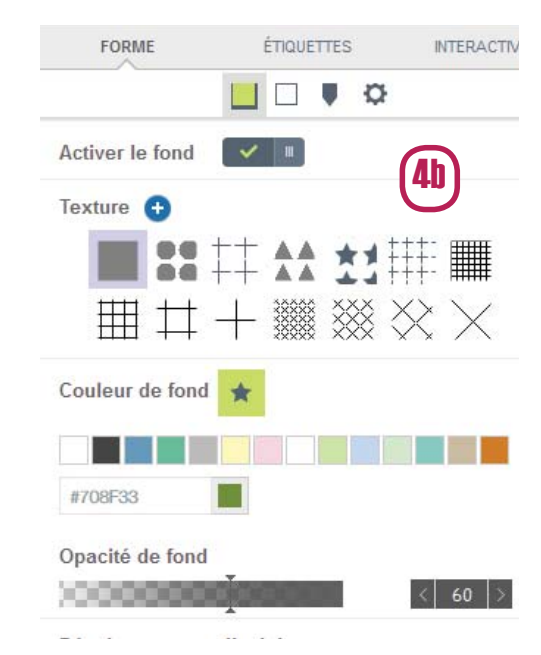

4b) Paraméter le style d'une couche de

polygones:

Choix du figuré, de la couleur et de l'opacité du fond et du contour.

Il est possible d'activer/désactiver le fond ou le contour en cochant/décochant «Activer la ligne»

| FORME              | ENQUEITES | INTERAC   |
|--------------------|-----------|-----------|
|                    |           | >         |
| Activer la ligne   | ✓ Ⅲ       |           |
| Style de ligne   🕀 |           | <b>4c</b> |
|                    |           |           |
|                    |           |           |
|                    |           |           |
| Couleur de contour |           |           |
|                    |           |           |
| #035999            | l         |           |
| Opacité de contour |           |           |
| 1000000000         |           | < >       |
|                    | <b>`</b>  |           |
| Epaisseur          | 1         |           |
| Epaisseur          |           | < 1       |

4c) Paraméter le style d'une couche de lignes:

Choix de l'épaisseur, de la couleur et du style de ligne.

Il est possible d'activer/ désactiver le contour de la ligne en cochant/décochant «Activer la ligne»

|                       |           | Annul       | er  |     | Te         | rmine  | E           |
|-----------------------|-----------|-------------|-----|-----|------------|--------|-------------|
|                       |           |             |     |     | 1<br>Infos |        |             |
| Style unique          |           |             |     |     |            | $\sim$ | 1<br>1<br>1 |
| Visible de 🔒 (        | )         | •           | à Q |     |            | •      | •           |
| FORME                 | ÉT        |             | ES  |     | INTE       | RACTIV | ΠÉ          |
| e                     | A A       |             |     |     | ø          |        |             |
| tiver les étique      | ttes      | <b>×</b> 11 |     |     |            |        |             |
| amp                   |           |             |     |     | 6          |        |             |
| um_filet (Identifiant | du filet) |             | •   |     | C          | )      |             |
| ibilité               |           |             |     |     |            |        |             |
| ible de 📌 0           |           | ▼ à         | 0   | ia. | -          | -      |             |

#### 5) Paraméter le style des étiquettes:

Choix de la police, de la taille, du contour de texte, ainsi que de la couleur de fond et du cadre de l'étiquette.

Il est possible d'activer/désactiver l'étiquette en cochant/décochant «Activer la ligne»

Choix de l'échelle à laquelle l'étiquette sera visible

### 14. IMPRIMMER UNE CARTE ET PARTAGER UNE APPLICATION

#### Imprimmer une carte

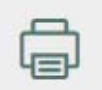

Une fois la mise en page de la carte réalisée il est possible de l'imprimer soit sous forme de fichier PDF, soit sous forme de fichier image en cliquant sur l'icône d'impression dans le bandeau en haut à droite de la carte.

Compléter ensuite les paramètres d'impression

| Impression PDF                                                                                                    | Impression image                                                                                                    |                          |
|----------------------------------------------------------------------------------------------------|----------------------------------------------------------------------------------------------------|--------------------------|
| Permet d'exporter la carte et sa légende sur une même page, avec la mise<br>en page des PNR de PACA.                                                                                                    | Permet d'exporter la carte et sa légende sur 2 pages sépa-<br>rées. Le résultat de l'export est un fichier compressé conte-<br>nant 2 images, une pour la carte, l'autre pour la légende.                                                                                                    | M<br>d<br>n              |
| <ul> <li>Modèle d'export : Choix du modèle d'export (emplacement de la légende, de la carte, etc.)</li> <li>Résolution d'impression : Pour un bon rendu, choir une valeur entre 150 et 300</li> <li>Préserver l'échelle : Permet de fixer la valeur d'échelle, l'emprise de la carte s'adapte</li> <li>Préserver l'emprise : L'emprise de la carte telle qu'affichée à l'écran est préservée, c'est l'échelle qui s'adapte</li> </ul>  | <ul> <li>Format : Choix du format de l'image</li> <li>Largeur de l'image : permet de fixer la largeur de l'image</li> <li>Hauteur : Permet de fixer la hauteur de l'image</li> <li>Préserver l'échelle : Permet de fixer la valeur d'échelle,<br/>l'emprise de la carte s'adapte</li> <li>Préserver l'emprise : L'emprise de la carte telle qu'affi-<br/>chée à l'écran est préservée, c'est l'échelle qui s'adapte</li> </ul> | C<br>lé<br>II<br>te<br>d |
| <ul> <li>Rendu vectoriel : Permet d'importer ensuite la carte sous illustrator pour modification</li> <li>Echelle graphique : Permet d'ajouter une échelle graphique à la carte en vue d'agrandissements/réductions</li> <li>Echelle numérique : Permet d'ajouter une échelle numérique à la carte</li> <li>Flèche nord : Permet d'ajouter une flèche nord à la carte</li> <li>Titre : Permet d'ajouter un titre à la carte</li> </ul> | <ul> <li>Echelle graphique : Permet d'ajouter une échelle graphique à la carte en vue d'agrandissements/réductions</li> <li>Echelle numérique : Permet d'ajouter une échelle numérique à la carte</li> <li>Flèche nord : Permet d'ajouter une flèche nord à la carte</li> <li>Imprimer la légende</li> </ul>                                                                                                    |                          |

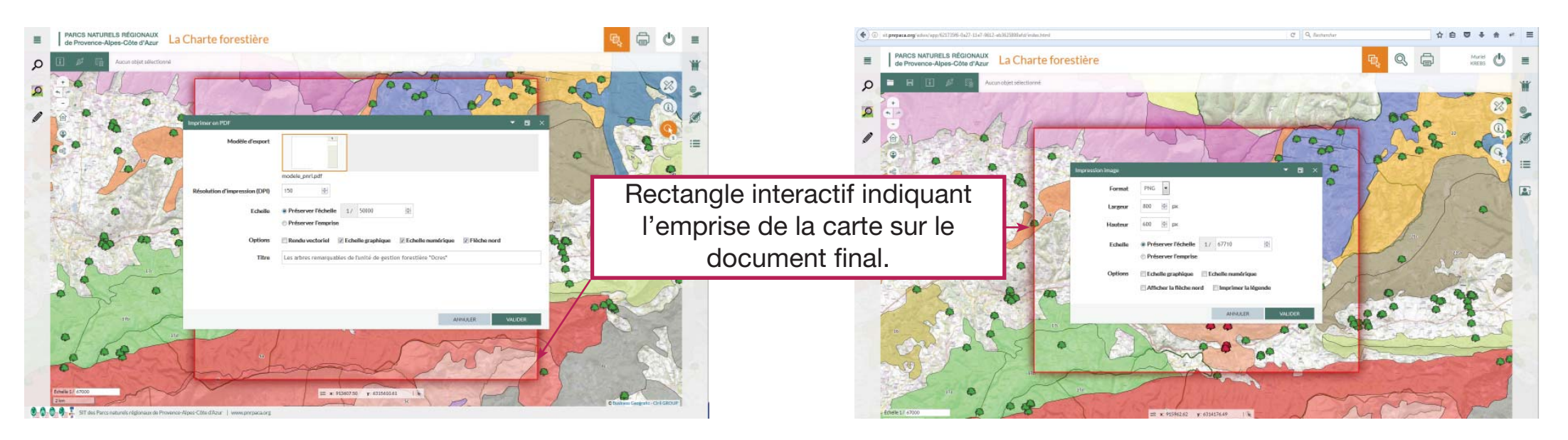

### Partager un lien vers la carte

Ś

Cliquer sur l'icône «Partage de lien», en haut à gauche de la carte, pour récupérer l'URL d'accès à la carte et l'envoyer par mail. En cliquant sur le lien, le destinataire du mail poura alors visualiser la carte telle que vous l'avez affichée, le contexte est conservé (zoom, localisation, forme et coucleur des icônes, recherches, etc.).

### Impression navigateur

Aodalité d'impression rapide permettant d'extraire la carte et d'y associer quelques notes.

Cette otion ne permet pas d'exporter la égende.

est possible de réajuster la carte direcement sur l'outil d'impression en s'aidant le la souris pour la déplacer, zoomer, etc.

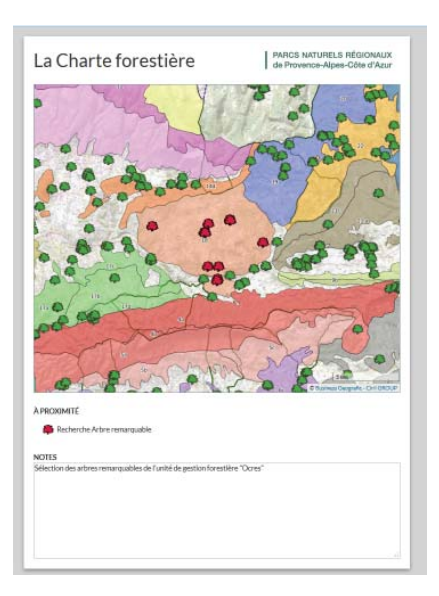